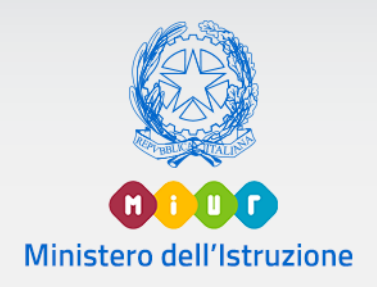

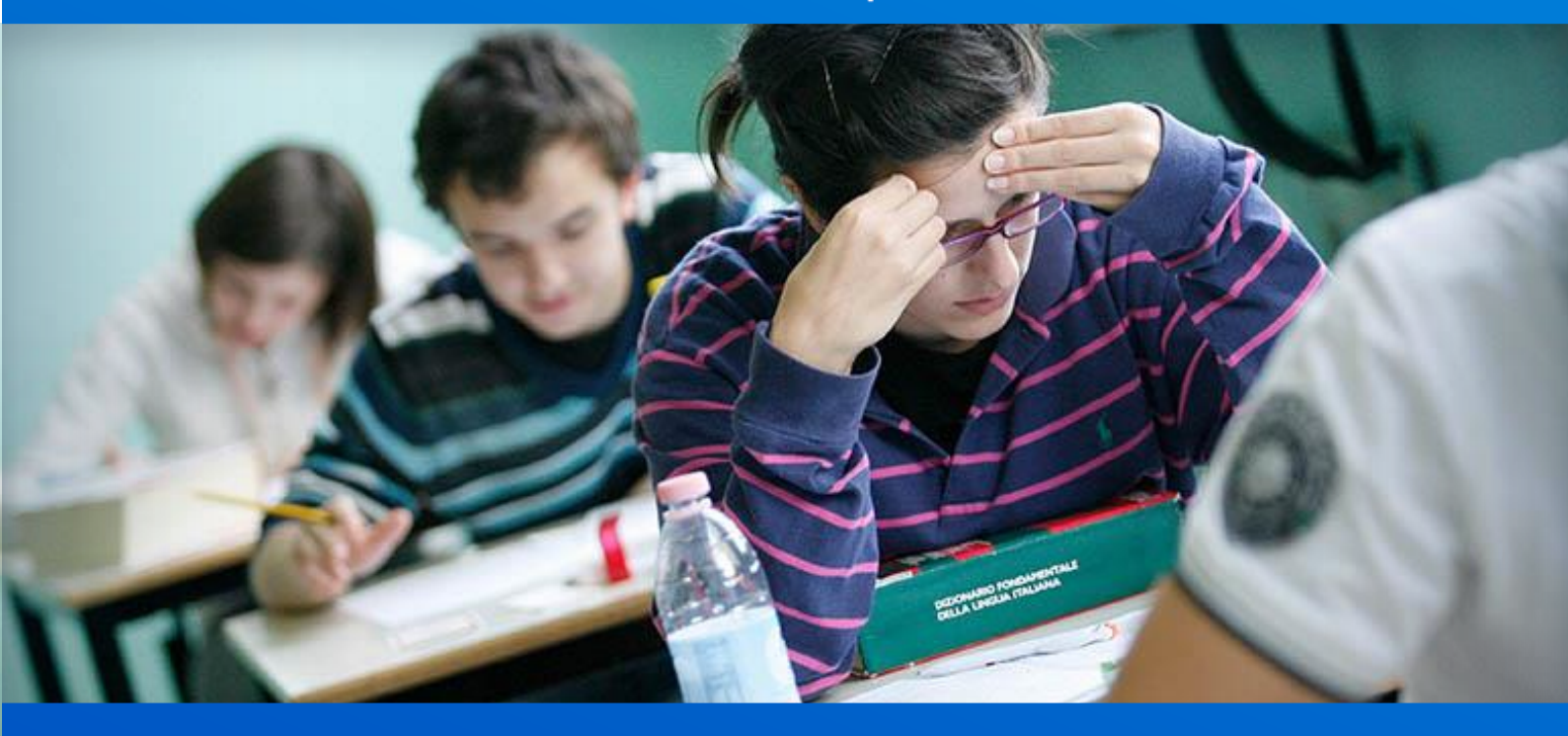

#### Gestione Quadri orario

Scuola secondaria di secondo grado

Versione 1.0 - Agosto 2020

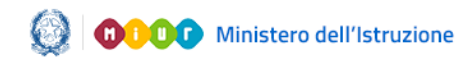

#### Gestione Quadri orario

#### Gestione Quadri orario

#### Introduzione

Con il riordino del secondo ciclo di istruzione, entrato pienamente a regime nell'a.s. 2014/2015, si è avuta la necessità di acquisire tutti i percorsi attivati dalle scuole tramite la rilevazione sul SIDI dei quadri orario riferiti aqli indirizzi, articolazioni ed opzioni istituzioni presenti nelle scolastiche del secondo ciclo di istruzione, statali e paritarie. Dall'a.s. 2018/19 sono stati integrati i nuovi percorsi Professionali attivati ai sensi del D.Lgs. 61 del 13 aprile 2017, e riferiti al primo biennio dei corsi di n. studio effettivamente avviati. A partire dall'a.s.2020/21 la rilevazione viene estesa anche al triennio dei suddetti corsi, inoltre, per gli indirizzi in **sussidiarietà** non è più necessario predisporre il quadro orario.

Sempre a partire dall'a.s. 2020/21 per tutti gli indirizzi è stata inserita la disciplina "Educazione civica"; in questo caso il monte ore non verrà impostato sulle singole annualità anche se si tratta di materia curriculare con un suo voto autonomo in pagella.

Tale banca dati diventa di supporto a tutti i procedimenti amministrativi ad essa collegati quali: Anagrafe Nazionale degli Studenti, procedure connesse agli esami di Stato e, nel prossimo futuro, supporto nella definizione degli organici del personale docente.

A tal fine le segreterie scolastiche devono individuare gli indirizzi, articolazioni e opzioni attivati per il corrente anno scolastico e, per ciascuno di essi, indicare il quadro orario applicato tra quelli che il sistema SIDI mette a disposizione. In particolare, per ogni indirizzo di studio, il sistema consente di:

- prendere visione del quadro orario con tutti i suoi elementi caratteristici: discipline di insegnamento, monte ore settimanale, classi di concorso dei docenti, (il tutto ripartito sugli anni di corso) e di associarlo ai corsi/curricoli attivati per il corrente anno scolastico nell'istituto
- precisare alcuni elementi quali la lingua straniera effettivamente insegnata (nel caso in cui la stessa sia referenziata in modo generico: lingua straniera 1, lingua straniera 2, ecc.)

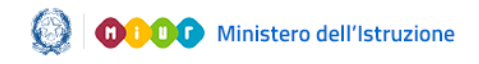

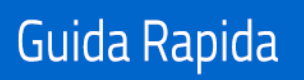

#### Gestione Quadri orario

- segnalare, quando presenti, gli scostamenti rispetto al monte ore previsto per ognuna delle discipline d'insegnamento, o le materie aggiuntive obbligatorie che la scuola ha potuto introdurre nell'esercizio della propria autonomia scolastica
   indicare le classi che hanno attivato l'insegnamento di discipline, populinguistiche (DNL), voicelate in lingua
- discipline non linguistiche (DNL) veicolate in lingua straniera secondo la metodologia CLIL, per le classi quinte degli Istituti Tecnici e Liceali e a partire dalle classi terze dei Licei Linguistici.

Il sistema evidenzia gli eventuali scostamenti dall'impostazione ordinamentale ma non impedisce il salvataggio dei dati.

I quadri orario registrati dalle scuole, relativamente al quinto anno, saranno successivamente utilizzati dalla Segreteria tecnica degli Esami di Stato per individuare gli indirizzi che dovranno sostenere l'Esame di Stato e per la scelta delle materie d'esame.

Allo stesso modo il sistema consentirà, nell'area Gestione Alunni, l'associazione dei Quadri Orario agli studenti (eventualmente per gruppi o classi).

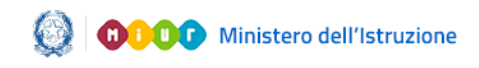

#### Gestione Quadri orario

#### Indice

- 1. Accesso alle funzioni 5 Funzione "Inserisci quadro orario" 2. 8 3. Funzione "Gestione Quadro" 10 4. Funzione "Inserimento/modifica ore" 12 5. Funzione "Inserimento/modifica clc" 15 6. Funzione "Aggiungi disciplina dell'autonomia" 18 7. Funzione "Gestione Quadro percorsi di secondo livello" 19 8. Funzione "Duplica quadro" 23 9. Funzione "Gestione validità - anni di corso" 25 10. Funzione "Gestione CLIL" 27 11. Stampa CLIL scuola 39
- 12. Nuovi percorsi professionali 40

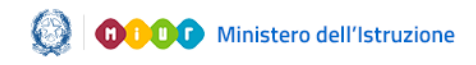

#### Gestione Quadri orario

#### 1. Accesso alle funzioni

L'accesso alla funzione è consentito alle segreterie scolastiche delle scuole secondarie di II grado, statali e paritarie, attraverso il codice meccanografico.

Eseguito l'accesso al portale dei servizi SIDI con le opportune credenziali, sulla sinistra dello schermo viene visualizzato il menu delle funzioni.

| APPLICAZIONI SIDI | AVVISI | DOCUMENTI E MANUALI ASSISTENZA                                                                                                    |                                    |
|-------------------|--------|----------------------------------------------------------------------------------------------------|------------------------------------|
|                   |        | Applicazioni SIDI                                                                                                    | Filtra: Inserisci le prime lettere |
|                   |        | Alunni                                                                                                    | ^                                  |
|                   |        | Gestione Alunni                                                                                                    |                                    |
|                   |        | Assistenza                                                                                                    | ^                                  |
|                   |        | <ul> <li>Service Desk On Line</li> </ul>                                                                                                    |                                    |
|                   |        | Gestione Anno Scolastico                                                                                                    | ^                                  |
|                   |        | • Quant Grailo                                                                                                    |                                    |
|                   |        | Gestione Utenze     Gestione Utenze Portale                                                                                                  | ^                                  |
|                   |        | Gestione Utenze SIDI                                                                                                    |                                    |
|                   |        | Service Desk On Line     Gestione Anno Scolastico     Quadri Orario     Gestione Utenze     Gestione Utenze Portale     Gestione Utenze SIDI | ^                                  |

Selezionando la voce di menu **Gestione Anno Scolastico→Quadri orario**, si accede alla pagina di ingresso dell'applicazione.

| Profilo Utente                     |
|------------------------------------|
| otente ocavia occontana ri grado v |
| Anno scolastico                    |
| 2019-20<br>2018-19<br>2017-18      |
| Scuole                             |
|                                    |
|                                    |

Attraverso gli appositi selettori, l'utente deve selezionare il **Profilo Utente**, l'**Anno scolastico** di interesse (per default viene proposto l'anno scolastico corrente) ed il contesto scuola operante (**Scuole**), quindi premendo il tasto 'AVANTI' accede alla pagina principale dell'applicazione.

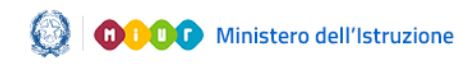

#### Gestione Quadri orario

La pagina iniziale, così come ogni altra pagina dell'applicazione, è composta di sezioni che rispondono a scopi diversi:

| ≡ 0000                         | HOME 2015-16                 | CI Scuola:          | V - LICEO STATALI         | Profilo:<br>Utente Scuola Secondaria II<br>grado | C Utente: |  |
|--------------------------------|------------------------------|---------------------|---------------------------|--------------------------------------------------|-----------|--|
| Quadri<br>Orario               |                              |                     |                           |                                                  |           |  |
| Quadri orario                  |                              |                     |                           |                                                  |           |  |
| Per accedere alle funzionalità | disponibili nel menu servizi | cliccare sull'icona | posta in alto a sinistra. |                                                  |           |  |

• in alto a sinistra è presente il menu a scomparsa, attivabile mediante il tasto 
, contenente le funzionalità disponibili;

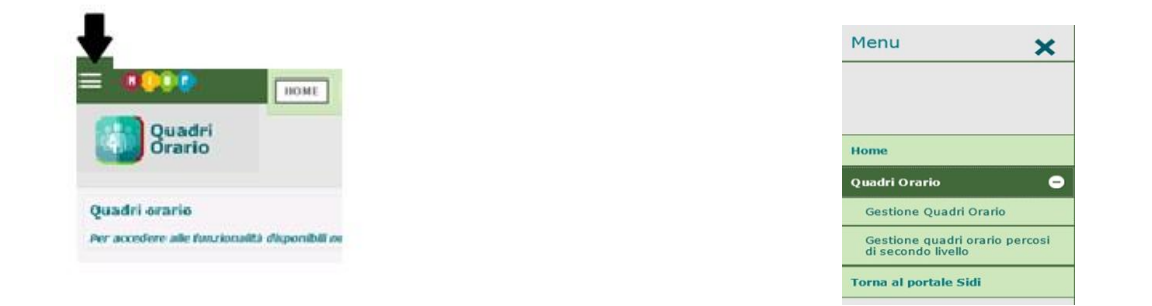

il menu richiama le operazioni che l'utente può effettuare, in base al suo profilo.

Le funzioni disponibili sono le seguenti:

- o "Home", per tornare alla pagina di accesso all'applicazione;
- o "Quadri Orario", "Gestione Quadri Orario", per accedere alla funzione per la registrazione dei quadri orario dei corsi diurni;
- "Quadri Orario", "Gestione Quadri Orario percorsi di secondo livello", per accedere alla funzione per la registrazione dei quadri orario dei percorsi di secondo livello;
- o "Torna al SIDI", per ritornare al SIDI
- in alto, sulla destra del menu a scomparsa, sono riportate le informazioni relative al contesto operativo: l'anno scolastico, la Scuola, l'utente collegato ed il profilo di appartenenza, oltre che il pulsante per consultare le FAQ;
- più in basso è presente il menu di navigazione ("briciole di pane") che consente, con un semplice clic di ritornare ad un punto qualsiasi del percorso di navigazione intrapreso. Con il clic sulla voce **Gestione quadri orario** si accede alle funzioni di modifica, inserimento e cancellazione del quadro orario;

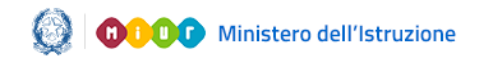

#### Gestione Quadri orario

Gestione quadri orario

 nella parte centrale della pagina iniziale è visualizzato l'elenco dei quadri orario della Scuola (al primo accesso, questo elenco sarà vuoto), preceduto dal tasto "Inserisci quadro orario".

Accedendo con l'anno scolastico corrente, la funzionalità *Gestione quadri orario* prospetta tutti i quadri orario "attivi" registrati dalla scuola compresi quelli dell'anno scolastico precedente ed indipendentemente dallo stato ("Completo" ed "Incompleto").

In testa all'elenco è presente il filtro che consente di visualizzare in elenco i quadri orario **Attivi, non Attivi** oppure **Tutti**. Per default viene proposto l'elenco dei quadri orario Attivi; per accedere a quelli *non Attivi* o a *Tutti* basta selezionare l'opzione di interesse nel filtro di ricerca.

|                                           | Filtra per Quadri Orario Attivi                                                                                                    | ✓ per l'anno scolastico corrente.                                                                                                    |                                                                                                    |                                                                        |                  |             |          |          |        |       |          |        |
|-------------------------------------------|----------------------------------------------------------------------------------------------------|----------------------------------------------------------------------------------------------------|----------------------------------------------------------------------------------------------------|------------------------------------------------------------------------|------------------|-------------|----------|----------|--------|-------|----------|--------|
|                                           | Stampa CLIL                                                                                                    | numero quadri orario: 2                                                                                                    |                                                                                                    |                                                                        |                  |             | Ins      | erisci   | quad   | ro or | ario     |        |
|                                           | Descritione                                                                                                    | Indivizza                                                                                                    | Chata                                                                                                    | Abbinato ad alunni<br>in Anagrafe Nazionale                            |                  | Attivo      |          |          |        |       |          |        |
|                                           | Descrizione                                                                                                    | 110111220                                                                                                    | Stato                                                                                                    | Anni<br>precedenti                                                     | Anno<br>corrente | Attivo      |          |          |        |       |          |        |
|                                           | QO SCIENTIFICO - OPZIONE SCIENZE<br>APPLICATE                                                                                                    | PR - LI03 - SCIENTIFICO - OPZIONE<br>SCIENZE APPLICATE                                                                                                    | Completo                                                                                                  | ~                                                                      |                  | ~           |          | ľ        | ×      | i)    | <b>•</b> |        |
|                                           | QO SCIENTIFICO-2                                                                                                    | PR - LI02 - SCIENTIFICO                                                                                                    | Completo                                                                                                  | ~                                                                      |                  | ~           |          |          | ×      | •     |          |        |
| Leger<br>ຈີ ແມ<br>ຈີ ແມ<br>ຈີ ແມ<br>ຈີ ແມ | Idà<br>I. non previsti (il QO è definito su percorso professioni.<br>La batenzialmente previsti (il QO è definito su percorso<br>I. assenti (non è stato registrato alcun dato sui CIII. pe<br>I. incompleti (è stato registrato almeno un CIII. ma no<br>I. completi (sono stati registrati i CIII. per tutte le dass | ale - per il quale non è prevista la gestione del CLLI)<br>per il quale è previsto il CLLL ma non ci sono alunni abbi<br>r le dassi, con alunni abbinati al QO, in cui linsegnament<br>n per tutte le dassi, con alunni abbinati al QO, in cui linse<br>ii, con alunni abbinati al QO, in cui linsegnamento CLL è | nati sulle classi di inten<br>co CLIL è previsto dalla<br>agnamento CLIL è prev<br>previsto dalla normati | esse)<br>normativa vigente)<br>isto dalla normativa vig<br>ra vigente) | ente)            |             |          |          |        |       |          |        |
| Quadri<br>La funzio<br>connesse           | Orario<br>ne "Quadri orario" consente la gestione d<br>all'organico di potenziamento utilizzato d                                                                                                    | ei quadri orario per gli indirizzi attivi nella s<br>Jalla singola scuola secondo quanto previst                                                                                                    | scuola per l'anno<br>o nella Legge dell                                                                   | scolastico corrent<br>a Buona scuola.                                  | e che non devon  | o contenere | contribu | iti orar | i asse | gnati | ad att   | tività |

Per ciascun Quadro Orario è riportata la **Descrizione**, l'**Indirizzo**, lo **Stato**, un indicatore per segnalare se il quadro orario risulta Abbinato ad alunni in Anagrafe Nazionale (anni precedenti e anno corrente), un indicatore per segnalare se il quadro orario è **Attivo** nell'anno corrente e la pulsantiera con le possibili azioni utente:

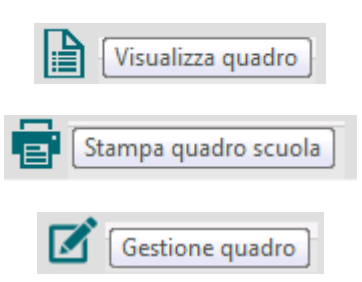

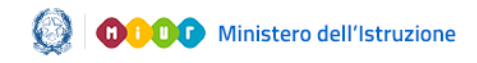

## Gestione Quadri orario

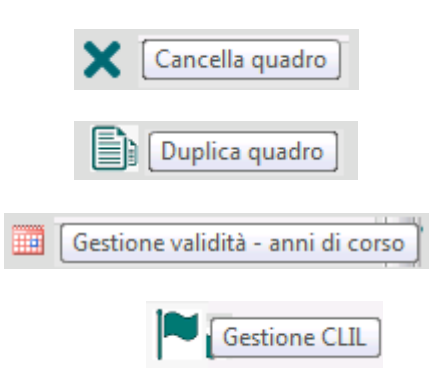

#### 2. Funzione "Inserisci quadro orario"

Facendo clic sul tasto "Inserisci quadro orario", si accede alla pagina che permette l'inserimento di un nuovo Quadro Orario.

| Gestione quadri orario » Inserisci nuovo quadro                                      |
|--------------------------------------------------------------------------------------|
|                                                                                      |
| > Quadro orario                                                                      |
| Selezionare il percorso, quindi l'indirizzo e digitare il nome del quadro da creare. |
| Percorso* =Seloziona<br>LICET<br>TECNICI<br>PROFESSIONALI                            |
| AVANTI                                                                               |

L'utente procede con la selezione di un percorso, tra quelli indicati nell'apposita tendina ("Licei", "Tecnici", "Professionali") e preme il tasto "AVANTI".

#### ATTENZIONE:

La funzione "Quadri orario" consente la gestione dei quadri orario per gli indirizzi attivi nella scuola per l'anno scolastico corrente che non devono contenere contributi orari assegnati ad attività connesse all'organico di potenziamento utilizzato dalla singola scuola secondo quanto previsto nella Legge della Buona scuola. Dall'anno scolastico corrente 2019-20 per gli indirizzi che rientravano nei percorsi "Internazionali" è stata aggiornata la classificazione; gli indirizzi sono stati classificati come 'Licei' o 'Tecnici' a seconda della natura dell'indirizzo stesso.

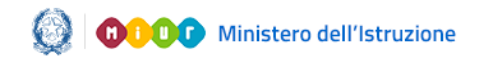

# Gestione Quadri orario

| Country and              |                                                                                 |                                   |
|--------------------------|---------------------------------------------------------------------------------|-----------------------------------|
|                          |                                                                                 |                                   |
| Selezionare il percorso, | quindi l'indirizzo e digitare il nome del quadro da creare.                     |                                   |
| Percorso* LICEI          |                                                                                 |                                   |
| Indirizzo*               |                                                                                 |                                   |
| Settore                  | Indirizzo                                                                       | Presente in<br>Anagrafe Nazionale |
| O ARTISTICO              | LI00 - ARTISTICO NUOVO ORDINAMENTO - BIENNIO COMUNE                             |                                   |
| 0                        | LI05 - ARCHITETTURA E AMBIENTE                                                  |                                   |
| 0                        | LIC6 - ARTI FIGURATIVE - PLASTICO PITTORICO                                     |                                   |
| 0                        | LIB6 - ARTI FIGURATIVE - GRAFICO-PITTORICO                                      |                                   |
| 0                        | LIA6 - ARTI FIGURATIVE - PLASTICO SCULTOREO                                     |                                   |
| 0                        | LI07 - AUDIOVISIVO MULTIMEDIA                                                   |                                   |
| 0                        | LI08 - SCENOGRAFIA                                                              |                                   |
| 0                        | LIF9 - DESIGN - MODA                                                            |                                   |
| 0                        | LIH9 - DESIGN - VETRO                                                           |                                   |
| 0                        | LIG9 - DESIGN - TESSUTO                                                         |                                   |
| 0                        | LID9 - DESIGN - INDUSTRIA                                                       |                                   |
| 0                        | LIE9 - DESIGN - LIBRO                                                           |                                   |
| 0                        | LIA9 - DESIGN - METALLI OREFICERIA E CORALLO                                    |                                   |
| 0                        | LIB9 - DESIGN - ARREDAMENTO E LEGNO                                             |                                   |
| 0                        | LIC9 - DESIGN - CERAMICA                                                        |                                   |
| 0                        | LI10 - GRAFICA                                                                  |                                   |
| 0                        | EA16 - ESABAC - ARTISTICO - DESIGN MODA                                         |                                   |
| O CLASSICO               | LI01 - CLASSICO                                                                 |                                   |
| 0                        | EA01 - LICEO CLASSICO - ESABAC                                                  |                                   |
| O EUROPEO                | LIE1 - LICEO CLASSICO EUROPEO                                                   |                                   |
| 0                        | LID1 - LICEO CLASSICO EUROPEO - OPZIONE INTERNAZIONALE TEDESCA (UCCELLIS)       |                                   |
| 0                        | ISEV - GIURIDICO ECONOMICO (LICEI LINGUISTICI EUROPEI PARITARI)                 |                                   |
| 0                        | ISFX - LINGUISTICO MODERNO (LICEI LINGUISTICI EUROPEI PARITARI)                 |                                   |
| 0                        | ISJV - ARTISTICO (LICEI LINGUISTICI EUROPEI PARITARI)                           |                                   |
| 0                        | LIE2 - LICEO CLASSICO EUROPEO (BUSINESS ADMINISTRATION) - VILLA FLAMINIA        |                                   |
| 0                        | EA04 - LICEO CLASSICO EUROPEO - ESABAC                                          |                                   |
| 0                        | EA13 - LINGUISTICO MODERNO (LING.EUROPEI PARITARI) - ESABAC                     |                                   |
| 0                        | EA14 - GIURIDICO ECONOMICO (LING.EUROPEI PARITARI) - ESABAC                     |                                   |
| O INTERNAZIONALE         | LIA1 - LICEO CLASSICO INTERNAZIONALE - OPZIONE SPAGNOLA                         |                                   |
| 0                        | LIA2 - LICEO SCIENTIFICO INTERNAZIONALE - OPZIONE SPAGNOLA                      |                                   |
| 0                        | LIA4 - LICEO LINGUISTICO INTERNAZIONALE - OPZIONE SPAGNOLA                      |                                   |
| 0                        | LIB1 - CLASSICO INTERNAZIONALE AD OPZ. TEDESCO                                  |                                   |
| 0                        | LIB2 - LICEO SCIENTIFICO INTERNAZIONALE - OPZIONE TEDESCA                       |                                   |
| 0                        | LIB4 - LICEU LINGUÍSTICO INTERNAZIONALE - OPZIONE TEDESCA                       |                                   |
| 0                        | LII2 - SCIENTIFICO INTERNAZIONALE - OPZIONE ITALO INGLESE                       |                                   |
| 0                        | LIC2 - LICEO SCIENTIFICO INTERNAZIONALE - OPZIONE CINESE                        |                                   |
| 0                        | LII3 - SUIENTIFICU INTERNAZIONALE - VILLA FLAMINIA                              |                                   |
| 0                        | LII4 - SCIENTIFICO INTERNAZIONALE - OPZIONE ITALO INGLESE (HIGHLANDS INSTITUTE) |                                   |
| 0                        | LISC - LICEU CLASSICO INTERNAZIONALE - BSPSTZ5004 (SPER, QUINQ.)                |                                   |
| 0                        | LISS - LICEU SCIENTIFICO INTERNAZIONALE - BSPSTZ5004 (SPER, QUINQ.)             |                                   |
| 0                        | LISE - LICEU INTERNAZIONALE ECONOMICO SOCIALE - BSPSTZ5004 (SPER. QUINQ.)       |                                   |

L'applicazione mostra, raggruppati per **Settore**, gli **Indirizzi** relativi al **Percorso** selezionato dall'utente (nell'immagine quelli relativi alla scelta "*Licei*").

La presenza dell'icona 🤷 nella colonna **Presente in Anagrafe** Nazionale, indica l'avvenuto inserimento dell'Indirizzo in Anagrafe Nazionale.

Dopo aver inserito la **Descrizione quadro orario** (inizialmente composta dal prefisso "QO", Quadro Orario e dall'Indirizzo scelto), premendo il tasto "AVANTI" si completa l'operazione di "Inserimento quadro orario" (che, in quanto appena creato, è nello **Stato** "Incompleto") e si accede alla funzione "**Gestione Quadro**".

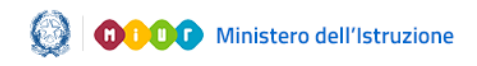

### Gestione Quadri orario

#### 3. Funzione "Gestione Quadro"

Alla funzione di gestione si accede:

- immediatamente dal link Inserisci Quadro Orario;
- facendo clic sul tasto (modifica) in corrispondenza del Quadro Orario di interesse, nell'ambito dell'Elenco dei Quadri Orari, presente nella pagina iniziale dell'applicazione.

| 🔁 Quadro orario                                                        |        |            |               |             |        |                 |            |            |
|------------------------------------------------------------------------|--------|------------|---------------|-------------|--------|-----------------|------------|------------|
| Indirizzo SCIENTIFICO<br>Descrizione del quadro orario* QO SCIENTIFICO |        |            |               | _           |        |                 |            |            |
| Disciplina                                                             | I Anno | II<br>Anno | 111<br>Anno   | IV<br>Anno  | V Anno |                 | Inseriment | o/Modifica |
|                                                                        | ore de | see a      | c ore set clc | ore set clc | ore de | tot ore<br>sett | ore        | de         |
| 1011-LINGUA E LETTERATURA ITALIANA                                     | 4      | 4          | 4             | 4           | 4      | 20              | ø          | ø          |
| 1015-LINGUA E CULTURA LATINA                                           | 3      | 3          | 3             | 3           | 3      | 15              | ø          | ø          |
| 1025-LINGUA E CULTURA STRANIERA                                        | 3      | 3          | 3             | 3           | 3      | 15              | ø          | ø          |
| 1039-STORIA E GEOGRAFIA                                                | 3      | 3          | NO            | NO          | NO     | 6               | ø          | ø          |
| I040-STORIA                                                            | NO     | NO         | 2             | 2           | 2      | 6               | ø          | ø          |
| 1042-MATEMATICA CON INFORMATICA                                        | 5      | 5          | NO            | NO          | NO     | 10              | ø          | ø          |
| I666-RELIGIONE CATTOLICA/ATTIVITA' ALTERNATIVA                         | 1      | 1          | 1             | 1           | 1      | 5               |            |            |
| I047-FISICA                                                            | 2      | 2          | 3             | 3           | 3      | 13              |            | Ø          |
| 1048-SCIENZE NATURALI (BIOLOGIA, CHIMICA, SCIENZE DELLA TERRA)         | 2      | 2          | 3             | 3           | 3      | 13              |            | Ø          |
| I054-DISEGNO E STORIA DELL'ARTE                                        | 2      | 2          | 2             | 2           | 2      | 10              |            | Ø          |
| I133-FILOSOFIA                                                         | NO     | NO         | 3             | 3           | 3      | 9               |            | Ø          |
| I555-SCIENZE MOTORIE E SPORTIVE                                        | 2      | 2          | 2             | 2           | 2      | 10              |            | Ø          |
| I043-MATEMATICA                                                        | NO     | NO         | 4             | 4           | 4      | 12              |            | Ø          |
| Totalo oro cottimanali nor anno di corco                               | 27     | 27         | 30            | 30          | 30     |                 |            |            |

Il menu di navigazione presenta i tasti "Gestione quadri orario" e "Gestione quadro".

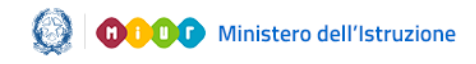

#### Gestione Quadri orario

In alto è visualizzato l'Indirizzo selezionato e, sempre modificabile, la Descrizione del quadro orario; nella parte centrale sono riportate tutte le Discipline relative all'Indirizzo.

Per ogni Disciplina, nell'ambito di ogni anno di corso, sono riportate:

le ore settimanali (**ore set**), le classi di concorso (**clc**), le ore settimanali totali (**tot ore sett**) ed infine il tasto in corrispondenza delle colonne Inserimento/modifica ore e Inserimento/modifica clc.

#### ATTENZIONE:

l'inserimento delle classi di concorso per Disciplina ed anno di corso e, laddove previsto, la specificazione della lingua straniera sono obbligatori al fine di rendere "**Completo**" lo Stato del Quadro Orario.

Nella parte bassa della pagina è presente la pulsantiera composta dai tasti "Aggiungi disciplina dell'autonomia" e "SALVA": facendo clic sul primo si accede alla funzione che permette di aggiungere al Quadro Orario una disciplina dell'autonomia (sulla quale poi operare come per qualsiasi altra Disciplina, inserendo le classi di competenza e digitando le ore settimanali dedicate all'ulteriore insegnamento), spiegata nel paragrafo **Funzione "Aggiungi disciplina dell'autonomia**", mentre facendo clic sul secondo si effettua il salvataggio dell'insieme delle operazioni effettuate sul Quadro Orario.

Per i quadri orario abbinati ad alunni scrutinati in Anagrafe Nazionale è possibile modificare solo le classi di concorso; pertanto, sulla pagina di dettaglio del quadro orario sono presenti solo il tasto in corrispondenza della colonna Inserimento/modifica clc e il tasto "SALVA".

#### ATTENZIONE:

Se in fase di creazione di un quadro orario è ammissibile definire i suoi elementi caratterizzanti (monte ore e classi di concorso) in step successivi senza un ordine ben preciso fino alla sua completezza; nel caso in cui il quadro orario sia stato già utilizzato (stato completo ed abbinato ad alunni in Anagrafe Nazionale) è richiesto di inserire prima la classe di concorso e, solo successivamente, attivare l'anno di corso e/o valorizzare il monte ore.

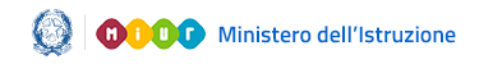

## Gestione Quadri orario

#### 4. Funzione "Inserimento/modifica ore"

La presente funzione può essere utilizzata soltanto nel caso in cui occorra modificare le ore settimanali proposte nel Quadro Orario.

Nell'ambito della funzione "Gestione quadro", facendo clic sul tasto in corrispondenza della colonna Inserimento/modifica ore della Disciplina di interesse, appare la schermata che permette l'eventuale inserimento e/o modifica delle ore settimanali per ciascun anno di corso.

| Quadro ora                               | rio personalizzato                                        |                        |                         |                          |                         |                        |
|------------------------------------------|-----------------------------------------------------------|------------------------|-------------------------|--------------------------|-------------------------|------------------------|
| dirizzo<br>isciplina<br>escrizione del q | SCIENTIFICO<br>LINGUA E LETTERATU<br>uadro QO SCIENTIFICO | IRA ITALIANA           |                         |                          |                         |                        |
|                                          |                                                           |                        |                         |                          |                         |                        |
|                                          |                                                           | I Anno                 | II Anno                 | III Anno                 | IV Anno                 | V Anno                 |
|                                          |                                                           | I Anno<br>ore set      | II Anno<br>ore set      | III Anno<br>ore set      | IV Anno<br>ore set      | V Anno<br>ore set      |
| Ordinamento                              |                                                           | I Anno<br>ore set<br>4 | II Anno<br>ore set<br>4 | III Anno<br>ore set<br>4 | IV Anno<br>ore set<br>4 | V Anno<br>ore set<br>4 |

Il menu di navigazione presenta i tasti "Gestione quadri orario", "Gestione quadro", "Gestione ore".

L'area per eseguire l'eventuale inserimento e/o modifica delle ore settimanali per anno di corso, è così articolata:

- una prima riga, non modificabile, contiene le ore settimanali definite dall'**Ordinamento** per ciascun anno di corso;
- una seconda riga in cui l'utente può modificare le ore settimanali definite dall'**Ordinamento** per ciascun anno di corso e proposte in automatico dal sistema.

Al termine dell'operazione di Inserimento e/o modifica delle ore settimanali, occorre salvare per mezzo del tasto "SALVA".

Per la **lingua straniera**, che in taluni percorsi è referenziata dai quadri di ordinamento in modo generico (LINGUA E CULTURA STRANIERA 1, LINGUA E CULTURA STRANIERA 2, ecc), o per gli strumenti nei licei

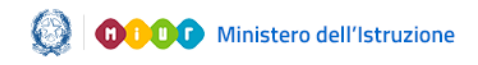

# Gestione Quadri orario

musicali, è sempre necessario precisare qual è la lingua effettivamente insegnata.

| 🜔 Quadro orario                                                                                                    |                                                     |                       |                              |                      |         |
|----------------------------------------------------------------------------------------------------|-----------------------------------------------------|-----------------------|------------------------------|----------------------|---------|
| Indirizzo<br>Disciplina<br>Descrizione del quadro                                                                                                    | SCIENTIFICO<br>LINGUA E CULTURA S<br>QO SCIENTIFICO | TRANIERA              |                              |                      |         |
|                                                                                                    | I Anno                                              | II Anno               | III Anno                     | IV Anno              | V Anno  |
|                                                                                                    | ore set                                             | ore set               | ore set                      | ore set              | ore set |
| Ordinamento                                                                                                    | 3                                                   | 3                     | 3                            | 3                    | 3       |
| ALBANESE<br>ALBANESE<br>ARABO<br>CINESE<br>EBRAICO<br>FRANCESE<br>GIAPPONESE<br>INGLESE<br>NEOGRECO<br>PORTOGHESE<br>RUSSO<br>SERBO-CROATIO<br>SLOVENO | 2                                                   | 3<br>SAL              | 3<br>VA                      | 3                    | 3       |
| SPAGNOLO<br>TEDESCO                                                                                                    | tti i diritti riservati (                           | 🗩 2015 - Ministero de | ell'Istruzione, dell'Univers | sità e della Ricerca |         |

Occorre poi specificare la **Classe di Concorso**, selezionando quella corrispondente alla lingua straniera effettivamente insegnata e indicandone l'utilizzo in ciascun anno di corso, con 'Sì'.

| C Quadro orario                                   |                                                             |              |              |              |              |      |
|---------------------------------------------------|-------------------------------------------------------------|--------------|--------------|--------------|--------------|------|
| Indirizzo<br>Disciplina<br>Descrizione del quadro | SCIENTIFICO<br>LINGUA E CULTURA STRANIERA<br>OO SCIENTIFICO |              |              |              |              |      |
| Classi di concorso                                |                                                             | I            | п            | ш            | IV           | v    |
| A046- LINGUA E CIVIL<br>A346-LINGUA E CIVIL       | .TA' STRANIERA<br>TA' STRANIERA (INGLESE)                   | No V<br>Si V | No V<br>Si V | No 🗸<br>Si 🗸 | No 🗸<br>Si 🗸 | No 🗸 |
| Tabella* Tabella A                                | Classe di Concorso* A346 V Aggiu                            | ıngi Clc     |              |              |              |      |
|                                                   | SALVA                                                       |              |              |              |              |      |

Attraverso il tasto "Gestione quadro" del menu di navigazione, si ritorna alla pagina che prospetta il Quadro Orario con le modifiche apportate.

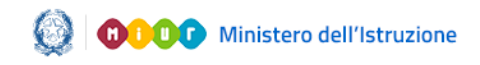

#### Gestione Quadri orario

| Gestione quadri orari                       | o » Gestione quadro           |                |            |                 |             |            |        |               |            |            |
|---------------------------------------------|-------------------------------|----------------|------------|-----------------|-------------|------------|--------|---------------|------------|------------|
| 🌔 Quadro orario                             |                               |                |            |                 |             |            |        |               |            |            |
| Indirizzo<br>Descrizione del quadro orario* | SCIENTIFICO<br>QO SCIENTIFICO |                |            |                 |             |            |        |               |            |            |
| Disciplina                                  |                               | I Anno         | II<br>Anno | III<br>o Anno   | IV<br>Anno  | V An       | no     |               | Inseriment | o/Modifica |
|                                             |                               | ore<br>set clc | ore<br>set | clc ore set clc | ore set clc | ore<br>set | clc to | t ore<br>sett | ore        | clc        |
| I011-LINGUA E LETTERATURA                   | ITALIANA                      | 4              | 4          | 4               | 4           | 4          |        | 20            |            |            |
|                                             |                               | 5              |            | 3               |             | 5          |        | 21            |            |            |
| I015-LINGUA E CULTURA LATI                  | NA                            | 3              | 3          | 3               | 3           | 3          |        | 15            |            |            |
|                                             |                               |                |            |                 |             |            |        |               |            |            |
| 1025-LINGUA E CULTURA STRA                  | ANIERA                        | 3              | 3          | 3               | 3           | 3          |        | 15            |            |            |
|                                             |                               |                |            |                 |             |            |        |               |            |            |

Per segnalare le modifiche apportate sono utilizzati colori diversi: Scostamenti - numero di ore settimanali, in relazione ad un anno di corso, diverso da quello degli Ordinamenti e maggiore di 0;

Anomalie - numero di ore settimanali, in relazione ad un anno di corso, pari a 0. Tale situazione è percepita come critica quando si tratta di una disciplina prevista al 5° anno e ammissibile come disciplina dell'Esame di Stato.

Nel caso illustrato nell'immagine precedente, in relazione alla **Disciplina** "*I011"* sono stati introdotti i seguenti scostamenti:

| I Anno:   | 5, modificato il valore iniziale 4 |
|-----------|------------------------------------|
| II Anno:  | valore iniziale 4, invariato       |
| III Anno: | 3, modificato il valore iniziale 4 |
| IV Anno:  | valore iniziale 4, invariato       |
| V Anno:   | 5, modificato il valore iniziale 4 |

Il totale delle ore settimanali viene calcolato automaticamente dal sistema (ed evidenziato in caso di scostamento).

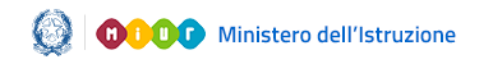

# Gestione Quadri orario

#### 5. Funzione "Inserimento/modifica clc"

Nell'ambito della funzione "Gestione quadro", facendo click sul tasto

in corrispondenza della colonna **Inserimento/modifica clc** della **Disciplina** di interesse, appare la schermata che permette la gestione dell'abbinamento tra le classi di concorso definite dagli Ordinamenti e la Disciplina in oggetto, per ciascun anno di corso.

<u>Soltanto dopo aver inserito tutte le classi di concorso per ogni</u> Disciplina e per ogni anno di corso lo **Stato** del Quadro Orario cambia in "Completo".

| IANA |                   |                           |                                                      |                                                          |
|------|-------------------|---------------------------|------------------------------------------------------|----------------------------------------------------------|
| I    | п                 | ш                         | IV                                                   | v                                                        |
| Si 🔻 | Si 🔻              | No 🔻                      | No 🔻                                                 | No 🔻                                                     |
| No 🔻 | Si 🔻              | No 🔻                      | No 🔻                                                 | No 🔻                                                     |
|      |                   |                           |                                                      |                                                          |
|      | IANA<br>I<br>Si • | IANA<br>I II<br>Si V Si V | IANA<br>I II III<br>Si V SI V No V<br>No V Si V No V | IANA I II III IV Si • Si • No • No • No • Si • No • No • |

Il menu di navigazione presenta i tasti "Gestione quadri orario", "Gestione quadro", "Gestione classi di concorso".

L'abbinamento Disciplina-classe di concorso-anno di corso si compie attraverso la scelta "SI"/"NO" nell'apposito selettore.

Qualora sia necessario introdurre un'ulteriore classe di concorso rispetto a quelle definite dagli Ordinamenti, si procede operando per mezzo degli appositi selettori (**Tabella** di appartenenza e **Classe di Concorso**) presenti nella parte bassa della schermata e facendo clic sul tasto "Aggiungi Clc". Nella schermata seguente viene illustrato il caso in cui si è proceduto all'introduzione della classe di concorso "A031" ed è stato fatto clic sul tasto "SALVA" per completare le operazioni.

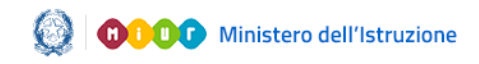

# Gestione Quadri orario

| Gestione quadri orario » Gestione quadro » Gestione classi di concorso                                                                                                    |       |      |      |      |      |  |  |  |  |  |  |
|----------------------------------------------------------------------------------------------------|-------|------|------|------|------|--|--|--|--|--|--|
| Salvataggio effettuato.                                                                                                    |       |      |      |      |      |  |  |  |  |  |  |
|                                                                                                    |       |      |      |      |      |  |  |  |  |  |  |
| 👂 Quadro orario                                                                                                    |       |      |      |      |      |  |  |  |  |  |  |
| Indirizzo SCIENTIFICO                                                                                                    |       |      |      |      |      |  |  |  |  |  |  |
| Disciplina LINGUA E LETTERATURA ITALIAI                                                                                                    | А     |      |      |      |      |  |  |  |  |  |  |
| Descrizione del quadro QO SCIENTIFICO                                                                                                    |       |      |      |      |      |  |  |  |  |  |  |
|                                                                                                    |       |      |      |      |      |  |  |  |  |  |  |
| Classi di concorso                                                                                                    | I     | п    | ш    | IV   | v    |  |  |  |  |  |  |
| A051- MATERIE LETTERARIE E LATINO NEI LICEI E NELL'ISTITUTO MAGISTRALE                                                                                                    | No 🔻  | Si 🔻 | No 🔻 | No 🔻 | No 🔻 |  |  |  |  |  |  |
|                                                                                                    | No 🔻  | Si 🔻 | No 🔻 | No 🔻 | No 🔻 |  |  |  |  |  |  |
| A050- MATERIE LETTERARIE NEGLI ISTITUTI DI ISTRUZIONE SECONDARIA DI II GRADO                                                                                                    |       |      |      |      |      |  |  |  |  |  |  |
| A050- MATERIE LETTERARIE NEGLI ISTITUTI DI ISTRUZIONE SECONDARIA DI II GRADO<br>A031- EDUCAZIONE MUSICALE NEGLI ISTITUTI DI ISTRUZIONE SECONDARIA DI II GRADO                                                           | No 🔻  | Si 🔹 | No 🔻 | No 🔻 | No 🔻 |  |  |  |  |  |  |
| A050- MATERIE LETTERARIE NEGLI ISTITUTI DI ISTRUZIONE SECONDARIA DI II GRADO<br>A031- EDUCAZIONE MUSICALE NEGLI ISTITUTI DI ISTRUZIONE SECONDARIA DI II GRADO                                                           | No 🔻  | Si 🔻 | No 🔻 | No 🔻 | No 🔻 |  |  |  |  |  |  |
| A050- MATERIE LETTERARIE NEGLI ISTITUTI DI ISTRUZIONE SECONDARIA DI II GRADO A031- EDUCAZIONE MUSICALE NEGLI ISTITUTI DI ISTRUZIONE SECONDARIA DI II GRADO Tabella* Tabella 4 Classe di Concorso* -Seleziona-           |       | Si 🔻 | No 🔻 | No 🔻 | No 🔻 |  |  |  |  |  |  |
| A050- MATERIE LETTERARIE NEGLI ISTITUTI DI ISTRUZIONE SECONDARIA DI II GRADO A031- EDUCAZIONE MUSICALE NEGLI ISTITUTI DI ISTRUZIONE SECONDARIA DI II GRADO Tabella* Tabella A Classe di Concorso* -Seleziona- • Aggiung | No 🔻  | Si 🔻 | No 🔻 | No 🔻 | No 🔻 |  |  |  |  |  |  |
| A050- MATERIE LETTERARIE NEGLI ISTITUTI DI ISTRUZIONE SECONDARIA DI II GRADO A031- EDUCAZIONE MUSICALE NEGLI ISTITUTI DI ISTRUZIONE SECONDARIA DI II GRADO Tabella* Tabella A Classe di Concorso* -Seleziona-  Aggiung  | i Clc | Si 🔻 | No 🔻 | No 🔻 | No 🔻 |  |  |  |  |  |  |

In alto appare il messaggio "Salvataggio effettuato", con cui l'applicazione conferma che le operazioni si sono concluse con successo.

#### 🕏 Salvataggio effettuato.

#### ATTENZIONE:

nella tabella B è disponibile la classe di concorso 'B032 -Esercitazioni di pratica professionale' (Classe di concorso ad esaurimento), che la scuola può utilizzare in abbinamento alle discipline attualmente insegnate da docenti reclutati al di fuori dei consueti canali (per es., i docenti delle discipline di esecuzione e interpretazione dello strumento nei licei musicali o di tecniche della danza, nei licei coreutici).

Una volta terminate le operazioni, per uscire dalla funzione "Inserimento/modifica clc" e tornare al Quadro Orario relativo all'Indirizzo prescelto, fare click sul tasto "Gestione quadro" del menu di navigazione. Il Quadro Orario presenterà le classi di concorso inserite, come illustrato nell'immagine seguente.

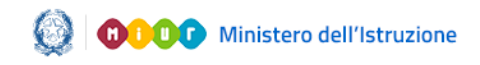

# Gestione Quadri orario

| 🜔 Quadro orario                             |                               |            |              |            |                      |            |            |            |      |            |      |                    |           |             |
|---------------------------------------------|-------------------------------|------------|--------------|------------|----------------------|------------|------------|------------|------|------------|------|--------------------|-----------|-------------|
| Indirizzo<br>Descrizione del quadro orario* | SCIENTIFICO<br>QO SCIENTIFICO |            |              |            |                      |            |            |            |      |            |      |                    |           |             |
| Disciplina                                  |                               | I          | Anno         | п          | Anno                 | i<br>A     | III<br>nno | IV         | Anno | v          | Anno |                    | Inserimen | to/Modifica |
| Disciplina                                  |                               | ore<br>set | clc          | ore<br>set | clc                  | ore<br>set | clc        | ore<br>set | clc  | ore<br>set | clc  | tot<br>ore<br>sett | оге       | clc         |
| I011-LINGUA E LETTERATURA                   | ITALIANA                      | 4          |              | 4          |                      | 4          |            | 4          |      | 4          |      | 20                 |           |             |
|                                             |                               | 5          | A031<br>A051 |            | A031<br>A050<br>A051 |            | A031       |            | A031 | 5          | A031 | 21                 | Ø         | Ø           |

Nel caso illustrato nell'immagine precedente, alla **Disciplina** "*I011"* sono state abbinate le seguenti classi di concorso:

|           | A031, A051(segnalate in rosso perchè la classe |
|-----------|------------------------------------------------|
|           | di concorso A031 è assolutamente estranea al   |
| I Anno:   | set delle classi di concorso ammesse per       |
|           | decreto all'insegnamento I011 – Lingua e       |
|           | letteratura Italiana)                          |
|           |                                                |
| II Anno:  | A031, A050, A051                               |
|           |                                                |
| III Anno: | A031                                           |
| IV Anno:  | A031                                           |
| V Anno:   | A031                                           |

Sono state altresì modificate le ore settimanali per i seguenti anni di corso:

| I Anno:   | 5, modificato il valore iniziale 4 |
|-----------|------------------------------------|
| II Anno:  | valore iniziale 4, invariato       |
| III Anno: | 3, modificato il valore iniziale 4 |
| IV Anno:  | valore iniziale 4, invariato       |
| V Anno:   | 5, modificato il valore iniziale 4 |

Il totale delle ore settimanali viene calcolato automaticamente dal sistema (ed evidenziato in caso di scostamento).

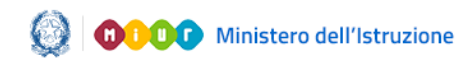

## Gestione Quadri orario

#### 6. Funzione "Aggiungi disciplina dell'autonomia"

Nell'ambito della funzione "Gestione quadro", facendo click sul tasto "Aggiungi disciplina dell'autonomia" appare una pagina che offre una duplice possibilità operativa:

 inserimento di una nuova Disciplina e associazione al Quadro Orario su cui si opera, utilizzando il campo Descrizione nuova disciplina e facendo click sul tasto "Aggiungi al quadro";

| Disciplina |                          | •               |  |
|------------|--------------------------|-----------------|--|
|            | disciplina Jaboratorio d | i ficica        |  |
|            | Agg                      | iungi al quadro |  |
|            |                          |                 |  |
|            |                          |                 |  |

• scelta di una Disciplina dall'apposito selettore, in quanto precedentemente inserita in occasione della gestione di altri Quadro Orario della stessa scuola. La prima volta che si accede alla funzione il selettore delle Discipline sarà vuoto e si dovrà necessariamente utilizzare il campo sottostante, a testo libero, per la **Descrizione nuova disciplina**.

| Selezionare una disc   | iplina o inserne una nuova. |    |
|------------------------|-----------------------------|----|
| Disciplina             | laboratorio di teatro 🔹     |    |
| Descrizione nuova disc | iplina                      |    |
|                        | Aggiungi al quadro          |    |
|                        |                             | Ch |

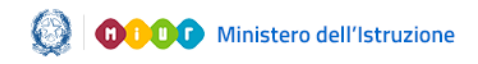

#### Gestione Quadri orario

Al termine dell'operazione, nell'elenco delle discipline presenti nel Quadro Orario viene aggiunta l'ulteriore Disciplina dell'autonomia, per la quale occorre inserire il monte ore settimanale per anno di corso e le relative classi di concorso.

| DISCIPLINA AUTONOMIA: laboratorio di fisica |                         |           |       |    |    | Î |  |
|---------------------------------------------|-------------------------|-----------|-------|----|----|---|--|
| Totale ore settimanali per anno di corso    | 27                      | 27        | 30    | 30 | 30 |   |  |
|                                             | 27                      | 26        | 28    | 29 | 30 |   |  |
| Ag                                          | giungi disciplina dell' | autonomia | SALVA |    |    |   |  |

#### 7. Funzione "Gestione Quadro percorsi di secondo livello"

In alto a sinistra, attivare mediante il tasto 🖬 il menu a scomparsa, la voce "Gestione Quadri orario percorsi di secondo livello".

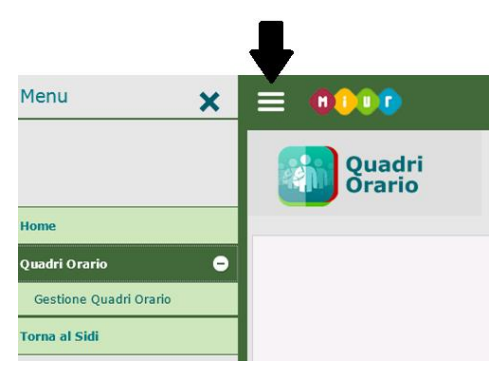

Il DPR 263/12 ha ridefinito l'assetto organizzativo e didattico dei "corsi serali", ivi compresi quelli che si svolgono presso gli istituti di prevenzione e pena; per effetto di tale ridefinizione i "corsi serali" hanno, tra l'altro, assunto la configurazione di "percorsi di istruzione degli adulti di secondo livello". Come noto, tali percorsi sono

A) articolati in tre periodi didattici: primo periodo didattico, secondo periodo didattico, terzo periodo didattico (art. 4, comma 3);

B) hanno, rispettivamente, un orario complessivo pari al 70 per cento di quello previsto dai corrispondenti ordinamenti degli istituti tecnici o professionali con riferimento all'area di istruzione generale e alle singole aree di indirizzo [art. 4, comma 5, lett. b)]. Con il Decreto 12 marzo 2015 sono stati definiti sia i criteri per la

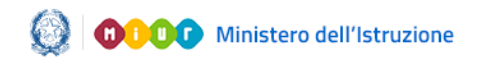

#### Gestione Quadri orario

riduzione al 70 per cento ovvero per l'adattamento dei piani di studio di cui ai regolamenti emanati con i decreti del Presidente della Repubblica 15 marzo 2010, numeri 87, 88 e 89 (art. 11, comma 10) che i relativi quadri orari di riferimento (Decreto 12 marzo 2015, Allegato D).

In analogia con quanto previsto per i corrispondenti quadri orari dei piani di studio di cui ai citati ddPPRR, si è ritenuto opportuno riportare i quadri orari dei percorsi di istruzione degli adulti di secondo livello nella formulazione settimanale; inoltre, poiché tali percorsi possono – sulla base del patto formativo individuale – essere fruiti dall'adulto anche in due anni scolastici [art. 5, comma 1, lettera d)], si è convenuto di riportare, altresì, il quadro orario settimanale di ciascuno dei due anni scolastici nei quali eventualmente può essere fruito il primo e il secondo periodo didattico.

Facendo clic sul tasto "Inserisci quadro orario", si accede alla pagina che permette l'inserimento di un nuovo Quadro Orario per i percorsi di secondo livello attivati dalla scuola.

|           | Gestione quadri   | orario percorsi di secondo livello <sub>»</sub> Inserisci nuovo quadro |
|-----------|-------------------|------------------------------------------------------------------------|
| C Quad    | lro orario        |                                                                        |
| Seleziona | re il percorso, q | uindi l'indirizzo e digitare il nome del quadro da creare.             |
| Percorso* | Seleziona 🔻       |                                                                        |
|           | Seleziona         |                                                                        |
|           | Tecnici           |                                                                        |
|           | Professionali     | AVANTI                                                                 |

L'utente procede con la selezione di un percorso, tra quelli indicati nell'apposita tendina ("Licei", "Tecnici", "Professionali") e preme il tasto "AVANTI".

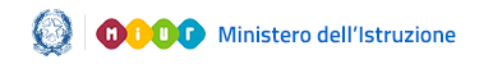

# Gestione Quadri orario

| Quad      | ro or<br>re il p | ario<br>ercorso, au | indi l'indirizzo e digitare il nome d | lel quadro da creare.                          |
|-----------|------------------|---------------------|---------------------------------------|------------------------------------------------|
| rcorso*   | Licei            | •                   |                                       |                                                |
| ndirizzo* |                  | Settore             | Indirizzo                             | QO abbinato ad alunni<br>in Anagrafe Nazionale |
|           | 0                | ARTISTICO           | LI05 - ARCHITETTURA E AMBIENTE        |                                                |
|           |                  |                     | LI06 - ARTI FIGURATIVE                |                                                |
|           | 0                |                     | LI07 - AUDIOVISIVO MULTIMEDIA         |                                                |
|           | 0                |                     | LI08 - SCENOGRAFIA                    |                                                |
|           | 0                |                     | LI09 - DESIGN                         |                                                |
|           | 0                |                     | LI10 - GRAFICA                        |                                                |

L'applicazione mostra, raggruppati per **Settore**, gli **Indirizzi** relativi al **Percorso** selezionato dall'utente (nell'immagine quelli relativi alla scelta "*Licei*").

Nell'elenco compaiono solo gli indirizzi per i quali il MIUR ha definito un quadro orario proprio dei percorsi di secondo livello. Il regolamento specifico non contempla, nel percorso degli Istituti Professionali, attività di IeFP in sussidiarietà.

Dopo aver inserito la Descrizione quadro orario (inizialmente composta dal prefisso "QO", Quadro Orario, dall'Indirizzo scelto e dalla notazione "SERALE"), premendo il tasto "AVANTI" si completa l'operazione di "Inserimento quadro orario" (che, in quanto appena creato, è nello Stato "Incompleto") e si accede alla funzione "Gestione Quadro".

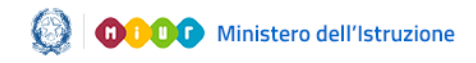

# Gestione Quadri orario

Gestione quadri orario percorsi di secondo livello 🕨 Gestione quadro

|   | 0.11 | <br>- |   | - |
|---|------|-------|---|---|
|   |      | <br>  | ~ |   |
| _ |      |       |   |   |

completare il Quadro orano è obbligatorio insenre le Classi di concorso per ciascuna disciplina e per anno di corso.

Per competere il quadro orali o e occupatorio enciena. Specificare, ladove previsto, la lingua straniera. Per la RELIGIONE CATTOLICA/ATTIVITA' ALTERNATIVA si è convenuto di impostare il monte ore sulla seconda annualità di ogni periodo didattico. È tuttavia possible attribure interamente il monte ore alla prima annualità, quando necessario.

#### Indirizzo ARTI FIGURATIVE Descrizione del quadro orario\* QO ARTI FIGURATIVE SERALE

Stato del quadro orario INCOMPLETO

|                                                                | Prim<br>d | o period<br>idattico | periodo<br>ttico |         | do perio<br>dattico | do | Terzo<br>período<br>didattico |                      |     |                |
|----------------------------------------------------------------|-----------|----------------------|------------------|---------|---------------------|----|-------------------------------|----------------------|-----|----------------|
| UNOPINA                                                        | т п       |                      | 1 11             |         |                     |    | Monte                         | Inserimento/Modifica |     |                |
|                                                                | ore clo   | ore de               |                  | ore clo | set clc             |    | ore set clc                   |                      | ore | clc            |
| 1011-LINGUA E LETTERATURA ITALIANA                             | 3         | 3                    | 6                | 3       | 3                   | 6  | 3                             | 15                   | 1   | R <sup>2</sup> |
| 1028-LINGUA INGLESE                                            | 2         | 2                    | 4                | 2       | 2                   | 4  | 2                             | 10                   |     |                |
|                                                                |           |                      |                  |         |                     |    |                               |                      | Ø   | Ø              |
| 1039-STORIA E GEOGRAFIA                                        | 2         | 2                    | 4                | NO      | NO                  | NO | NO                            | 4                    | R   | R              |
| 1042-MATEMATICA CON INFORMATICA                                | 2         | 2                    | 4                | NO      | NO                  | NO | NO                            | 2                    | R   | R              |
| 1048-SCIENZE NATURALI (BIOLOGIA, CHIMICA, SCIENZE DELLA TERRA) | 3         | NO                   | 3                | NO      | NO                  | NO | NO                            | 3                    |     |                |
| 1265-STORIA E FILOSOFIA                                        | NO        | NO                   | NO               | 3       | 3                   | 6  | 3                             | 9                    | 0   | 2              |
| 1266-MATEMATICA E FISICA                                       | NO        | NO                   | NO               | 3       | 3                   | 6  | 3                             | 9                    | 9   | 0              |
| 1101-CHIMICA (DEI MATERIALI)                                   | NO        | NO                   | NO               | 3       | NO                  | 3  | NO                            | 3                    | 0   | 2              |
| 1055-STORIA DELL'ARTE                                          | 2         | 2                    | 4                | 2       | 2                   | 4  | 2                             | 10                   | 0   | 0              |
| 1056-DISCIPLINE GRAFICHE E PITTORICHE                          | 3         | 3                    | 6                | NO      | NO                  | NO | NO                            | 6                    | 0   | 0              |
| 1057-DISCIPLINE GEOMETRICHE                                    | 2         | 3                    | 5                | NO      | NO                  | NO | NO                            | 5                    | 6   | 0              |
| 1058-DISCIPLINE PLASTICHE E SCULTOREE                          | 2         | 3                    | 5                | NO      | NO                  | NO | NO                            | 5                    | 8   |                |
| 1059-LABORATORIO ARTISTICO                                     | 2         | 2                    | 4                | NO      | NO                  | NO | NO                            | 4                    | N   | R              |
| 1666-RELIGIONE CATTOLICA/ATTIVITA' ALTERNATIVA                 | 0         | 1                    | 1                | 0       | 1                   | 1  | 1                             | 3                    |     | 2              |
| Totale ore settimanali per periodo didattico                   | 23        | 23                   | 46               | 16      | 14                  | 30 | 14                            |                      |     |                |

Aggiungi disciplina dell'autonomia SALVA

Per ogni Disciplina, nell'ambito di ogni anno di corso, sono riportate:

le ore settimanali per ciascuna annualità del periodo didattico (ore set), le relative classi di concorso (clc), le ore settimanali totali (Monte ore sett) ed infine il tasto 🗹 in corrispondenza delle colonne Inserimento/modifica ore e Inserimento/modifica clc.

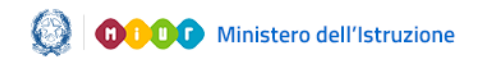

## Gestione Quadri orario

Per i quadri orario dei percorsi di secondo livello abbinati ad alunni scrutinati in Anagrafe Nazionale è possibile modificare solo le classi di concorso; pertanto sulla pagina di dettaglio del quadro orario sono Ø presenti solo il tasto corrispondenza della colonna in Inserimento/modifica clc e il tasto "SALVA".

#### ATTENZIONE:

Per la RELIGIONE CATTOLICA/ATTIVITA' ALTERNATIVA si è convenuto di impostare il monte ore sulla seconda annualità di ogni periodo didattico. E' tuttavia possibile attribuire interamente il monte ore alla prima annualità, quando necessario.

Per la descrizione delle altre funzioni attivabili in questo quadro si rinvia ai paragrafi precedenti e a quelli 6 e 7 del presente documento.

#### Funzione "Duplica quadro" 8.

La funzione consente di duplicare un quadro orario ovvero di generare una copia di un quadro orario presente nell'elenco dei quadri orario della scuola. Da tale elenco l'utente individua il quadro orario Duplica quadro

d'interesse e attiva l'apposita icona di duplicazione

| Filtra per Quadri Orario Attivi                                                                                                    | ✓ per l'anno scolastico corrente.                                                                                                    |                                                                                         |                                                                                                    |                   |        |                         |
|----------------------------------------------------------------------------------------------------|----------------------------------------------------------------------------------------------------|-----------------------------------------------------------------------------------------|----------------------------------------------------------------------------------------------------|-------------------|--------|-------------------------|
| Stampa CLIL                                                                                                    | numero quadri orario: 5                                                                                                    |                                                                                         |                                                                                                    |                   |        | Inserisci quadro orario |
| <b>B</b> aaratataan                                                                                                    | To distance                                                                                                    |                                                                                         | Abbinato ad alunni<br>in Anagrafe Nazionale                                                                                                    |                   |        |                         |
| Descrizione                                                                                                    | ΙΝαίπιζεο                                                                                                    | Stato                                                                                   | Anni<br>precedenti                                                                                                    | Anno corrente     | Attivo | Duplica quadro          |
| QO CLASSICO                                                                                                    | PR - LI01 - CLASSICO                                                                                                    | Completo                                                                                | <ul> <li>Image: A second second s</li></ul> |                   | ~      | 🖹 🖶 🗹 🗙 🗈 💻 🏲           |
| QO CLASSICO-2                                                                                                    | PR - LI01 - CLASSICO                                                                                                    | Completo                                                                                | <ul> <li>Image: A set of the set of the</li></ul>  |                   | ~      | 🕒 🖶 🗹 🗙 🗈 💻 🏲           |
| QO LICEO LINGUISTICO - ESABAC                                                                                                    | EI - EA03 - LICEO LINGUISTICO - ESABAC                                                                                                    | Completo                                                                                | <ul> <li>Image: A second second s</li></ul> |                   | ~      | 🕒 🖶 🗹 🗙 🗈 💻 🏲           |
| QO LINGUISTICO                                                                                                    | PR - LI04 - LINGUISTICO                                                                                                    | Completo                                                                                | ~                                                                                                    |                   | ~      | 🕒 🖶 🗹 🗙 🗈 💻 🏲           |
| QO SCIENTIFICO-2                                                                                                    | PR - LI02 - SCIENTIFICO                                                                                                    | Completo                                                                                | ×                                                                                                    |                   | ~      | 🕒 🖶 🗹 🗙 🗈 💻 🏲           |
| genda<br>CLL non previsti (il Q0 è definito su percorso profe<br>CLL potenzialmente previsti (il Q0 è definito su per<br>CLL assenti (non è stato registrato alund ato sui C<br>CLL incompleti (è stato registrato aluneo un CLL r<br>CLL incompleti (sato assistrato i i CLL per tutto fe | ssionale - per il quale non è prevista la gestione del CLIL)<br>corso per il quale è previsto il CLIL ma non ci sono alunni abl<br>LLI per le classi, con alunni abbinati al QO, in cui lineganame<br>an on per tutte le classi; con alunni abbinati al QO, in cui line<br>e classi, con alunni abbinati al QO, in cui lineganamento CLIL | binati sulle classi d<br>into CLIL è previst<br>isegnamento CLIL<br>è previsto dalla no | i interesse)<br>o dalla normativa vigent<br>è previsto dalla normati<br>rmativa vigente)                                                                                                    | e)<br>va vigente) |        |                         |

La funzione genera una copia, inserendo tutte le informazioni relative al quadro orario di partenza ed un apposito messaggio avverte l'utente dell'avvenuto completamento dell'operazione; viene quindi proposto il quadro orario di partenza, completo di tutte le informazioni (monte ore e classi di concorso per tutte le discipline), compresi gli

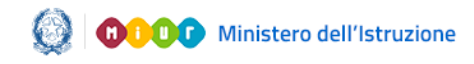

#### Gestione Quadri orario

eventuali dettagli relativi alle discipline dell'autonomia e alla specifica lingua straniera. La segreteria ha la possibilità di modificare la descrizione del quadro orario che viene proposto dal sistema in modo da contraddistinguere il nuovo quadro orario, inoltre può utilizzare le funzionalità per la modifica del monte ore o delle classi di concorso per apportare le variazioni rispetto al quadro orario di partenza da cui è stata generata la copia.

La generazione della copia dà luogo ad un quadro orario "Incompleto" in modo da poter effettuare le variazioni necessarie; vengono comunque applicate le regole di validità su discipline e classi di concorso previste dai quadri ordinamentali di riferimento per l'anno scolastico di riferimento.

Uscendo dalla funzione, il nuovo quadro viene reso disponibile nell'elenco dei quadri orario della scuola.

Al salvataggio vengono applicati i controlli di completezza del quadro orario ovvero viene verificato che per ciascuna disciplina in elenco siano presenti le classi di concorso per ogni anno di corso "attivo" e che, ove prevista, sia stata specificata la lingua straniera relativa alla disciplina linguistica generica. In caso positivo, lo stato del quadro orario viene portato a "Completo"; in caso contrario rimane nello stato "Incompleto".

| Gestione quadri orario » Gestione quadro                                                            |                                                |                   |                 |             |          |      |         |      |              |         |               |
|----------------------------------------------------------------------------------------------------|------------------------------------------------|-------------------|-----------------|-------------|----------|------|---------|------|--------------|---------|---------------|
|                                                                                                    | Ouplicazion                                    | e effettuata. S   | tato del quadr  | o orario: I | NCOMPLET | о.   |         |      |              |         |               |
|                                                                                                    |                                                |                   |                 |             |          |      |         |      |              |         |               |
| 🜔 Quadro orario                                                                                     |                                                |                   |                 |             |          |      |         |      |              |         |               |
| Per completare il Quadro orario è obbligatorio<br>Specificare, laddove previsto, la lingua stranier | inserire le Classi di concorso per ciasc<br>a. | cuna disciplina e | e per anno di c | orso.       |          |      |         |      |              |         |               |
| Indirizzo AMMINISTRAZ                                                                               | IONE FINANZA E MARKETING - ESAE                | BAC TECHNO        |                 |             |          |      |         |      |              |         |               |
| Descrizione del quadro orario* Copia di QO AM                                                       | MINISTRAZIONE FINANZA E MARKETI                | NG - ESABAC TE    | ECHNO           |             |          |      |         |      |              |         |               |
| Stato del quadro orario INCOMPLETO                                                                  |                                                |                   |                 |             |          |      |         |      |              |         |               |
| Anno scolastico fine Validità 🗸 🗸                                                                   |                                                |                   |                 |             |          |      |         |      |              |         |               |
| Anni di corso Attivi                                                                                | і іі ііі ій                                    | v                 |                 |             |          |      |         |      |              |         |               |
|                                                                                                    | No V No V Si V Si V                            | Si 🔻              |                 |             |          |      |         |      |              |         |               |
|                                                                                                    | SALVA                                          |                   |                 |             |          |      |         |      |              |         |               |
|                                                                                                    | I Anr                                          | 10 II Anr         | no III          | Anno        | IV A     | nno  | VAn     | no   |              | Inserim | ento/Modifica |
| Disciplina                                                                                          | ore set                                        | clc ore set       | clc ore set     | dc          | ore set  | clc  | ore set | dc   | tot ore sett | ore     | clc           |
| 1011-LINGUA E LETTERATURA ITALIANA                                                                  | NO                                             | NO                | 4               |             | 4        |      | 4       |      | 12           |         |               |
|                                                                                                    |                                                |                   |                 | A050        |          | A050 |         | A050 |              |         |               |
| 1028-LINGUA INGLESE                                                                                 | NO                                             | NO                | 3               |             | 3        |      | 3       |      | 9            |         |               |
|                                                                                                    |                                                |                   |                 | A346        |          | A346 |         | A346 |              |         |               |
| 1284-STORIA (IN FRANCESE)                                                                           | NO                                             | NO                | 2               |             | 2        |      | 2       |      | 6            |         |               |
|                                                                                                    |                                                |                   |                 | A050        |          | A050 |         | A050 |              | <b></b> |               |
| 1043-MATEMATICA                                                                                     | NO                                             | NO                | 3               |             | 3        |      | 3       |      | 9            |         |               |
|                                                                                                    |                                                |                   |                 | A047        |          | A047 |         | A048 |              |         |               |

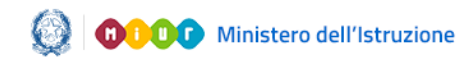

#### Gestione Quadri orario

#### 9. Funzione "Gestione validità - anni di corso"

La funzione consente di indicare gli anni del percorso di studi per i quali il quadro orario risulta attivo ovvero gli anni di corso per i quali non esistono classi costituite sull'indirizzo o articolazione.

Per accedere alla funzione, dall'elenco dei quadri orario la segreteria individua il quadro orario d'interesse e attiva l'apposita icona

Attraverso gli appositi selettori è possibile indicare per ciascun anno di corso se, nell'anno scolastico corrente, l'anno è attivo (Si) o non attivo (No) relativamente al quadro orario in oggetto. I valori di default per ciascun anno di corso vengono impostati in coerenza con gli anni di corso previsti dall'indirizzo di attivazione del quadro orario.

Ad esempio, per i quadri orario attivati su indirizzi validi solo per il triennio (es: indirizzi TECNICI) i valori di default preimpostati dal sistema sono uguali a 'No' nei selettori relativi ai primi due anni di corso e a 'Si' nel terzo, quarto e quinto anno di corso. Viceversa, per i quadri orario attivati su indirizzi validi solo per il biennio i valori di default preimpostati dal sistema sono uguali a 'Si' nei selettori relativi ai primi due anni di corso e a 'No' nel terzo, quarto e quinto anno di corso.

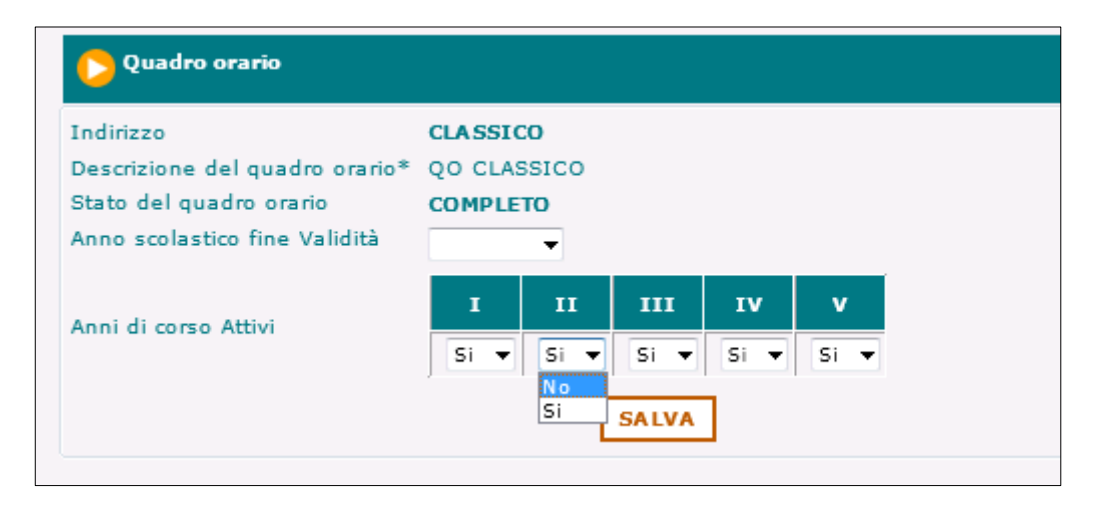

L'operazione di disattivazione di un anno di corso ha effetto su tutte le discipline contenute nel quadro orario, eliminando di fatto il

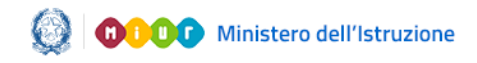

#### Gestione Quadri orario

vincolo di dover inserire il monte ore e le classi di concorso relativamente a ciascuna disciplina per l'anno di corso disattivato. Laddove l'anno di corso venga disattivato, le ore possono essere modificate così come la classe di concorso delle varie discipline di studio può essere inserita ma non è obbligatorio. L'assenza della classe di concorso per tutte le discipline relativamente ad un anno di corso "non attivo" non determina anomalia né incompletezza del relativo quadro orario.

Oltre ad indicare gli anni di corso non attivi, la funzione consente di dichiarare anche la fine validità di un quadro orario per l'anno scolastico corrente; mediante l'apposito selettore **Anno scolastico fine validità** è possibile selezionare l'anno scolastico precedente a quello corrente. Per rendere nuovamente attivo un quadro orario di cui è stata dichiarata erroneamente la fine validità basta selezionare la riga bianca presente nello stesso selettore.

| Indirizzo                      | CLASSICO    |                                          |    |   |  |
|--------------------------------|-------------|------------------------------------------|----|---|--|
| Descrizione del quadro orario* | QO CLASSICO |                                          |    |   |  |
| Stato del quadro orario        | COMPLETO    |                                          |    |   |  |
| Anno scolastico fine Validità  | -           |                                          |    |   |  |
| Appi di corro Attivi           | 2015-16 T   | ш                                        | IV | v |  |
| Anni di corso Attivi           | Si 🔻 No 🔻   | 5-16 I III IV V<br>▼ No ▼ Si ▼ Si ▼ Si ▼ |    |   |  |
|                                | [           | SALVA                                    | ]  |   |  |

Tutte le modifiche vengono registrate a sistema solo dopo che l'utente le abbia confermate in fase di salvataggio (pulsante SALVA).

Ovviamente l'operazione di disattivazione di un anno di corso e la dichiarazione di fine validità di un quadro orario è reversibile; in presenza di alunni dell'Anagrafe Nazionale abbinati al quadro orario sarà possibile effettuare la modifica solo una volta superati i controlli che garantiscono la consistenza dei dati del quadro orario lasciandone inalterato il suo stato (COMPLETO).

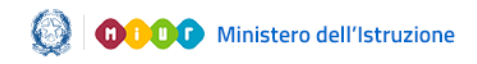

#### Gestione Quadri orario

Le operazioni sopra descritte sono disponibili anche nelle funzioni di inserimento e modifica di un nuovo quadro orario, in modo da utilizzarle contestualmente alle operazioni di personalizzazione.

#### 10. Funzione "Gestione CLIL"

La funzione consente di rilevare l'insegnamento di discipline non linguistiche (DNL) in lingua straniera secondo la metodologia **CLIL** (**C**ontent and **L**anguage **I**ntegrated **L**earning), attivato nella scuola.

In particolare, l'insegnamento di una DNL in lingua straniera secondo la metodologia CLIL è previsto in modo ordinamentale:

- nei Licei Linguistici, dal terzo anno al quinto anno di corso per una DNL in una lingua straniera e dal quarto anno sino al quinto anno per una diversa DNL in una diversa lingua straniera
- in **Altri Licei** (tutti tranne i licei linguistici) solo al quinto anno di corso (una sola DNL veicolata in lingua straniera)
- negli <u>Istituti Tecnici</u>, solo al quinto anno di corso (una sola DNL veicolata in lingua INGLESE)

Per accedere alla funzione, dall'elenco dei quadri orario, la segreteria individua il quadro orario d'interesse e attiva l'apposita icona "Gestione CLIL".

A seconda del percorso/settore (Liceo linguistico, Istituto tecnico, altro Liceo) relativo all'indirizzo di attivazione del quadro orario selezionato, si attivano tre diverse mappe, come di seguito descritto, che consentono di registrare in maniera differenziata i CLIL attivi nella scuola facendo in modo che, nell'ambito di uno stesso quadro orario, si possono recepire le differenze a livello di singola classe di studenti che seguono lo stesso percorso.

Per i quadri orario attivati da indirizzi che non rientrano nelle casistiche suddette (Istituti Tecnici, Licei Linguistici e Altri Licei) il sistema prospetta un diagnostico che avverte l'utente che per il quadro orario in oggetto non è prevista l'applicazione della metodologia CLIL.

Ai percorsi di II livello dell'istruzione secondaria per adulti (ex corsi serali) <u>non</u> è previsto l'insegnamento di una DNL in lingua straniera secondo la metodologia CLIL in quanto il REGOLAMENTO appositamente predisposto non lo prevede.

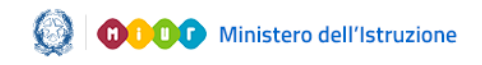

#### Gestione Quadri orario

#### LICEI Linguistici

| CLIL Linguistico                 |                                      |                                  |                              |                                         |                                      |                                     |    |
|----------------------------------|--------------------------------------|----------------------------------|------------------------------|-----------------------------------------|--------------------------------------|-------------------------------------|----|
| ndirizzo<br>Pescrizione del quad | LIO4 - LIN<br>ro orario QO LINGU     | GUISTICO<br>ISTICO IGF           |                              |                                         |                                      |                                     |    |
| III Anno di corso                | DNL veicolata in ling                | NL veicolata in lingua straniera |                              | Modalità attuazione                     |                                      |                                     |    |
| E - SEDE CENTRALE                | FILO SO FIA                          | •                                | INGLESE -                    | fino al 50% del monte ore della DNL     | - × o                                |                                     |    |
| I - SEDE CENTRALE                |                                      | •                                | <b>•</b>                     | Nessuna attuazione                      | - X O                                |                                     |    |
| L - SEDE CENTRALE                | FISICA                               | -                                | SPAGNOLO 🔻                   | oltre il 50% del monte ore della DNL    | - X O                                |                                     |    |
| IV Anno di corso                 | DNL veicolata in lingua<br>straniera | Lingua veicolare<br>utilizzata   | Modalità attuazione          | 2a DNL veicolata in lingua<br>straniera | 2a Lingua<br>veicolare<br>utilizzata | Modalità attuazione 2a DNL          |    |
| E - SEDE CENTRALE                | GRECO ANTICO                         | ▼ TEDESCO ▼                      | oltre il 50% del monte ore d | ella 🔻                                  | •                                    | Nessuna attuazione 👻                | XO |
| L - SEDE CENTRALE                | FISICA                               | ▼ SPAGNOLO ▼                     | oltre il 50% del monte ore d | ella 🔻                                  | -                                    | Nessuna attuazione 👻                | XO |
| V Anno di corso                  | DNL veicolata in lingua<br>straniera | Lingua veicolare<br>utilizzata   | Modalità attuazione          | 2a DNL veicolata in lingua<br>straniera | 2a Lingua<br>veicolare<br>utilizzata | Modalità attuazione 2a DNL          |    |
| L - SEDE CENTRALE                | FISICA                               | ▼ SPAGNOLO ▼                     | oltre il 50% del monte ore d | ella 👻 MATEMATICA 👻                     | INGLESE -                            | fino al 50% del monte ore della ( 🕶 | xo |
|                                  |                                      |                                  |                              |                                         |                                      |                                     |    |
|                                  |                                      | Г                                | SALVA                        |                                         |                                      |                                     |    |
|                                  |                                      |                                  |                              |                                         |                                      |                                     |    |

Dal momento che nei Licei Linguistici il CLIL è previsto già a partire dal III anno di corso per una sola DNL veicolata in lingua straniera e prosegue al IV e V anno di corso, con l'aggiunta di una diversa DNL in una diversa lingua veicolare, la pagina è strutturata in 3 sezioni in cui vengono esposte **tutte** le classi terze, quarte e quinte della scuola con alunni abbinati al quadro orario in oggetto, presenti in Anagrafe Nazionale al momento dell'accesso alla funzione.

La prima sezione consente di registrare i CLIL per le <u>classi terze</u> della scuola in cui ci sono alunni frequentanti abbinati al quadro orario in oggetto; per ciascuna classe la segreteria, attraverso gli appositi selettori, deve indicare:

- la **DNL veicolata in lingua straniera**, selezionata tra le discipline non linguistiche presenti nel quadro orario;
- la **lingua veicolare utilizzata** (FRANCESE, INGLESE, SPAGNOLO, TEDESCO, RUSSO, ALBANESE, SLOVENO, SERBO-CROATO, CINESE, GIAPPONESE, EBRAICO, ARABO, NEO-GRECO, PORTOGHESE);
- la **Modalità di attuazione** (fino al 50% del monte ore della DNL; oltre il 50% del monte ore della DNL; Moduli/Progetti interdisciplinari in lingua straniera; nessuna attuazione).

Se nella "modalità di attuazione" viene selezionato il valore "nessuna attuazione" allora non devono essere valorizzate né la DNL né la lingua veicolare; questo permette di segnalare che per la classe in esame, non è stato possibile applicare la disposizione specifica.

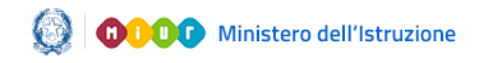

#### Gestione Quadri orario

Se nella "modalità di attuazione" viene selezionato il valore "Moduli/Progetti interdisciplinari" allora è obbligatorio selezionare dall'apposita lista delle DNL una delle discipline previste nel progetto interdisciplinare e la relativa lingua straniera.

Il pulsante aggiungi 👽 consente di inserire eventualmente un'articolazione di una classe per la quale sono stati già registrati i dati CLIL allo scopo di indicare una diversa DNL e/o lingua veicolare, rispetto a quella già registrata per altri studenti della stessa classe.

Al termine, è necessario premere il pulsante **SALVA**, per confermare i valori inseriti.

Al salvataggio, il sistema controlla che non vengano duplicate informazioni e quindi non consente di indicare per la stessa classe una stessa prima DNL veicolata nella stessa lingua straniera con una stessa seconda DNL veicolata nella stessa lingua straniera.

Accedendo nuovamente alla funzione è possibile **visualizzare** i dati registrati.

E' inoltre possibile **modificare** o **cancellare** i valori precedentemente registrati.

Nel caso in cui venissero abbinati studenti di altre terze classi allo stesso quadro orario, è possibile ritornare sulla funzione per registrare le informazioni dei relativi CLIL per le nuove classi abbinate al quadro.

La seconda sezione consente di registrare i CLIL per le <u>classi quarte</u> della scuola in cui ci sono alunni frequentanti abbinati al quadro orario in oggetto; per ciascuna classe la segreteria, attraverso gli appositi selettori, deve indicare:

- la prima **DNL veicolata in lingua straniera**, selezionata tra le discipline non linguistiche presenti nel quadro orario;
- la **lingua veicolare utilizzata** (FRANCESE, INGLESE, SPAGNOLO, TEDESCO, RUSSO, ALBANESE, SLOVENO, SERBO-CROATO, CINESE, GIAPPONESE, EBRAICO, ARABO, NEO-GRECO, PORTOGHESE);

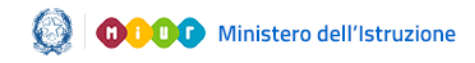

#### Gestione Quadri orario

- la **Modalità di attuazione** (fino al 50% del monte ore della DNL; oltre il 50% del monte ore della DNL; Moduli/Progetti interdisciplinari in lingua straniera; nessuna attuazione);
- la **2a DNL veicolata in lingua straniera**, selezionata tra le discipline non linguistiche presenti nel quadro orario;
- la **lingua veicolare straniera** utilizzata per la seconda DNL (FRANCESE, INGLESE, SPAGNOLO, TEDESCO, RUSSO, ALBANESE, SLOVENO, SERBO-CROATO, CINESE, GIAPPONESE, EBRAICO, ARABO, NEO-GRECO, PORTOGHESE);
- la **Modalità di attuazione** per la seconda DNL(fino al 50% del monte ore della DNL; oltre il 50% del monte ore della DNL; Moduli/Progetti interdisciplinari in lingua straniera; nessuna attuazione).

Se nella "modalità di attuazione" viene selezionato il valore "nessuna attuazione" allora non devono essere valorizzate né la DNL né la lingua veicolare; questo consente, ad esempio, la registrazione di una prima DNL con metodologia CLIL anche in assenza dell'attivazione di una seconda DNL.

Se nella "modalità di attuazione" viene selezionato il valore "Moduli/Progetti interdisciplinari" allora è obbligatorio selezionare dall'apposita lista delle DNL, una delle discipline previste nel progetto interdisciplinare e la relativa lingua straniera.

Il pulsante aggiungi 👽 consente di inserire eventualmente un'articolazione di una classe per la quale sono stati già registrati i dati CLIL allo scopo di indicare una diversa prima o seconda DNL e/o la relativa lingua veicolare, rispetto a quelle già registrate per altri studenti della stessa classe.

Al termine, è necessario premere il pulsante **SALVA**, per confermare i valori inseriti.

Il sistema controlla che non vengano duplicate informazioni e quindi non consente di indicare per la stessa classe una stessa prima DNL veicolata nella stessa lingua straniera con una stessa seconda DNL veicolata nella stessa lingua straniera.

Accedendo nuovamente alla funzione è possibile **visualizzare** i dati registrati.

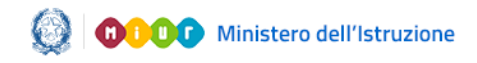

#### Gestione Quadri orario

E' inoltre possibile **modificare** o **cancellare** i valori precedentemente registrati.

Nel caso in cui venissero abbinati studenti di altre quarte classi allo stesso quadro orario, è possibile ritornare sulla funzione per registrare le informazioni dei relativi CLIL per le nuove classi abbinate al quadro.

La terza sezione consente di registrare i CLIL per le <u>classi quinte</u> della scuola in cui ci sono alunni frequentanti abbinati al quadro orario in oggetto; per ciascuna classe la segreteria, attraverso gli appositi selettori, deve indicare:

- la prima **DNL veicolata in lingua straniera**, selezionata tra le discipline non linguistiche presenti nel quadro orario;
- la **lingua veicolare utilizzata** (FRANCESE, INGLESE, SPAGNOLO, TEDESCO, RUSSO, ALBANESE, SLOVENO, SERBO-CROATO, CINESE, GIAPPONESE, EBRAICO, ARABO, NEO-GRECO, PORTOGHESE);
- la **Modalità di attuazione** (fino al 50% del monte ore della DNL; oltre il 50% del monte ore della DNL; Moduli/Progetti interdisciplinari in lingua straniera; nessuna attuazione);
- la **2a DNL veicolata in lingua straniera**, selezionata tra le discipline non linguistiche presenti nel quadro orario;
- la **lingua veicolare straniera** utilizzata per la seconda DNL (FRANCESE, INGLESE, SPAGNOLO, TEDESCO, RUSSO, ALBANESE, SLOVENO, SERBO-CROATO, CINESE, GIAPPONESE, EBRAICO, ARABO, NEO-GRECO, PORTOGHESE);
- la *Modalità di attuazione* per la seconda DNL(fino al 50% del monte ore della DNL; oltre il 50% del monte ore della DNL; Moduli/Progetti interdisciplinari in lingua straniera; nessuna attuazione).

Se nella "modalità di attuazione" viene selezionato il valore "nessuna attuazione" allora non devono essere valorizzate né la DNL né la lingua veicolare; questo consente, ad esempio, la registrazione di una prima DNL con metodologia CLIL anche in assenza dell'attivazione di una seconda DNL.

Se nella "modalità di attuazione" viene selezionato il valore "Moduli/Progetti interdisciplinari" allora è obbligatorio selezionare

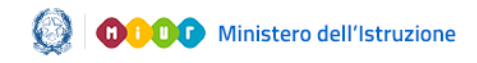

#### Gestione Quadri orario

dall'apposita lista delle DNL, una delle discipline previste nel progetto interdisciplinare e la relativa lingua straniera.

Il pulsante aggiungi 👽 consente di inserire eventualmente un'articolazione di una classe per la quale sono stati già registrati i dati CLIL allo scopo di indicare una diversa prima o seconda DNL e/o la relativa lingua veicolare, rispetto a quelle già registrate per altri studenti della stessa classe.

Al termine, è necessario premere il pulsante **SALVA**, per confermare i valori inseriti.

Il sistema controlla che non vengano duplicate informazioni e quindi non consente di indicare per la stessa classe una stessa prima DNL veicolata nella stessa lingua straniera con una stessa seconda DNL veicolata nella stessa lingua straniera.

Accedendo nuovamente alla funzione è possibile **visualizzare** i dati registrati.

E' inoltre possibile *modificare* o *cancellare* i valori precedentemente registrati.

Nel caso in cui venissero abbinati studenti di altre quinte classi allo stesso quadro orario, è possibile ritornare sulla funzione per registrare le informazioni dei relativi CLIL per le nuove classi abbinate al quadro.

Non è obbligatorio valorizzare i CLIL per tutte le classi nella stessa sessione di lavoro (in questo caso ovviamente lo stato CLIL risulterà incompleto).

Per i quadri orario dei nuovi percorsi di indirizzo linguistico <u>quadriennale</u>, la medesima gestione viene traslata alle classi terze e quarte dei licei linguistici.

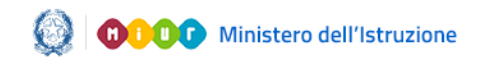

# Gestione Quadri orario

#### Altri LICEI

| Indirizzo<br>Descrizione del quadro<br>orario | LI01 - CLASSICO<br>QO CLASSICO 2016 |   |                                   |                                        |   |
|-----------------------------------------------|-------------------------------------|---|-----------------------------------|----------------------------------------|---|
| V Anno di corso                               | DNL veicolata in lingua straniera   |   | Lingua<br>veicolare<br>utilizzata | Modalità di attuazione                 |   |
| 5A - SEDE CENTRALE                            | FILOSOFIA                           | • | INGLESE -                         | oltre il 50% del monte ore della DNL 🔹 | Ð |
| 5B - SEDE CENTRALE                            |                                     | • | -                                 | Nessuna attuazione                     | Ð |
|                                               | SALVA                               |   |                                   |                                        |   |

Sulla pagina vengono esposte **tutte** le classi quinte della scuola con alunni abbinati al quadro orario in oggetto, presenti in Anagrafe Nazionale al momento dell'accesso alla funzione.

Per ciascuna classe la segreteria, attraverso gli appositi selettori, deve indicare:

- la **DNL veicolata in lingua straniera**, selezionata tra le discipline non linguistiche presenti nel quadro orario;
- la **lingua veicolare utilizzata** (FRANCESE, INGLESE, SPAGNOLO, TEDESCO, RUSSO, ALBANESE, SLOVENO, SERBO-CROATO, CINESE, GIAPPONESE, EBRAICO, ARABO, NEO-GRECO, PORTOGHESE);
- la **Modalità di attuazione** (fino al 50% del monte ore della DNL; oltre il 50% del monte ore della DNL; Moduli/Progetti interdisciplinari in lingua straniera; nessuna attuazione).

Se nella "modalità di attuazione" viene selezionato il valore "nessuna attuazione" allora non devono essere valorizzate né la DNL né la lingua veicolare; questo permette di segnalare che per la classe in esame, non si impartisce alcuna disciplina secondo la metodologia CLIL.

Se nella "modalità di attuazione" viene selezionato il valore "Moduli/Progetti interdisciplinari" allora è obbligatorio selezionare dall'apposita lista delle DNL, una delle discipline previste nel progetto interdisciplinare e la relativa lingua straniera.

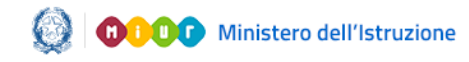

#### Gestione Quadri orario

Il pulsante aggiungi 👽 consente di inserire eventualmente un'articolazione di una classe per la quale sono stati già registrati i dati CLIL allo scopo di indicare una diversa DNL e/o lingua veicolare, rispetto a quella già registrata per altri studenti della stessa classe.

Al termine, è necessario premere il pulsante **SALVA**, per confermare i valori inseriti.

Il sistema controlla che non vengano duplicate informazioni e quindi non consente di indicare per la stessa classe una stessa DNL veicolata nella stessa lingua straniera.

Accedendo nuovamente alla funzione è possibile **visualizzare** i dati registrati.

E' inoltre possibile **modificare** o **cancellare** i valori precedentemente registrati.

Nel caso in cui venissero abbinati studenti di altre quinte classi allo stesso quadro orario, è possibile ritornare sulla funzione per registrare le informazioni dei relativi CLIL per le nuove classi abbinate al quadro.

Non è obbligatorio valorizzare i CLIL per tutte le classi nella stessa sessione di lavoro (in questo caso ovviamente lo stato CLIL risulterà incompleto).

Nel caso in cui il quadro orario faccia riferimento ad indirizzo liceale <u>quadriennale</u>, la medesima gestione si applica alle classi quarte (anziché quinte).

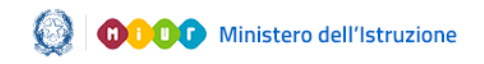

## Gestione Quadri orario

#### Istituti TECNICI

| CLIL TECNICI                                  |                                 |   |                                      |   |     |
|-----------------------------------------------|---------------------------------|---|--------------------------------------|---|-----|
| Indirizzo<br>Descrizione del quadro<br>orario | IT04 - TURISMO<br>QO TURISMO    |   |                                      |   |     |
| V Anno di corso                               | DNL veicolata in lingua INGLESE |   | Modalità di attuazione               |   |     |
| 5AT - SEDE CENTRALE                           |                                 | - | Nessuna attuazione                   | • | X O |
| 5E - SEDE CENTRALE                            | GEOGRAFIA                       | • | oltre il 50% del monte ore della DNL | • | X 🛈 |
|                                               | SALVA                           |   |                                      |   |     |

Sulla pagina vengono esposte **tutte** le classi quinte della scuola con alunni abbinati al quadro orario in oggetto, presenti in Anagrafe Nazionale al momento dell'accesso alla funzione.

Per ciascuna classe la segreteria, attraverso gli appositi selettori, deve indicare:

- la **DNL veicolata** <u>in lingua INGLESE</u>, selezionata tra le discipline non linguistiche presenti nel quadro orario;
- la **Modalità di attuazione** (fino al 50% del monte ore della DNL; oltre il 50% del monte ore della DNL; Moduli/Progetti interdisciplinari in lingua straniera; nessuna attuazione).

Se nella "modalità di attuazione" viene selezionato il valore "nessuna attuazione" allora non deve essere valorizzata la DNL; questo permette di segnalare che per la classe in esame, non si impartisce alcuna disciplina secondo la metodologia CLIL.

Se nella "modalità di attuazione" viene selezionato il valore "Moduli/Progetti interdisciplinari" allora è obbligatorio selezionare dall'apposita lista delle DNL, una delle discipline previste nel progetto interdisciplinare in lingua inglese.

Il pulsante *aggiungi* 👽 consente di inserire eventualmente un'articolazione di una classe per la quale sono stati già registrati

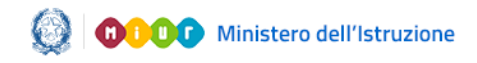

#### Gestione Quadri orario

i dati CLIL allo scopo di indicare una diversa DNL, rispetto a quella già registrata per altri studenti della stessa classe.

Al termine, è necessario premere il pulsante **SALVA**, per confermare i valori inseriti.

Il sistema controlla che non vengano duplicate informazioni e quindi non consente di indicare per la stessa classe una stessa DNL.

Accedendo nuovamente alla funzione è possibile **visualizzare** i dati registrati.

E' inoltre possibile **modificare** o **cancellare** i valori precedentemente registrati.

Nel caso in cui venissero abbinati studenti di altre quinte classi allo stesso quadro orario, è possibile ritornare sulla funzione per registrare le informazioni dei relativi CLIL per le nuove classi abbinate al quadro.

Non è obbligatorio valorizzare i CLIL per tutte le classi nella stessa sessione di lavoro (in questo caso ovviamente lo stato CLIL risulterà incompleto).

Nel caso in cui il quadro orario faccia riferimento ad indirizzo tecnico <u>quadriennale</u>, la medesima gestione si applica alle classi quarte (anziché quinte).

Allo scopo di fornire alle segreterie un monitoraggio efficace e costante dei dati, per tutte le classi e percorsi in cui i CLIL sono previsti dal regolamento, sul nuovo Cruscotto Dati di Sintesi nell'area Gestione alunni, in corrispondenza di ciascun plesso di competenza dell'utente collegato, è stato aggiunto anche lo Stato CLIL:

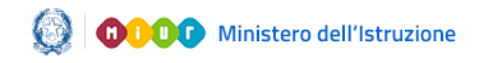

# Gestione Quadri orario

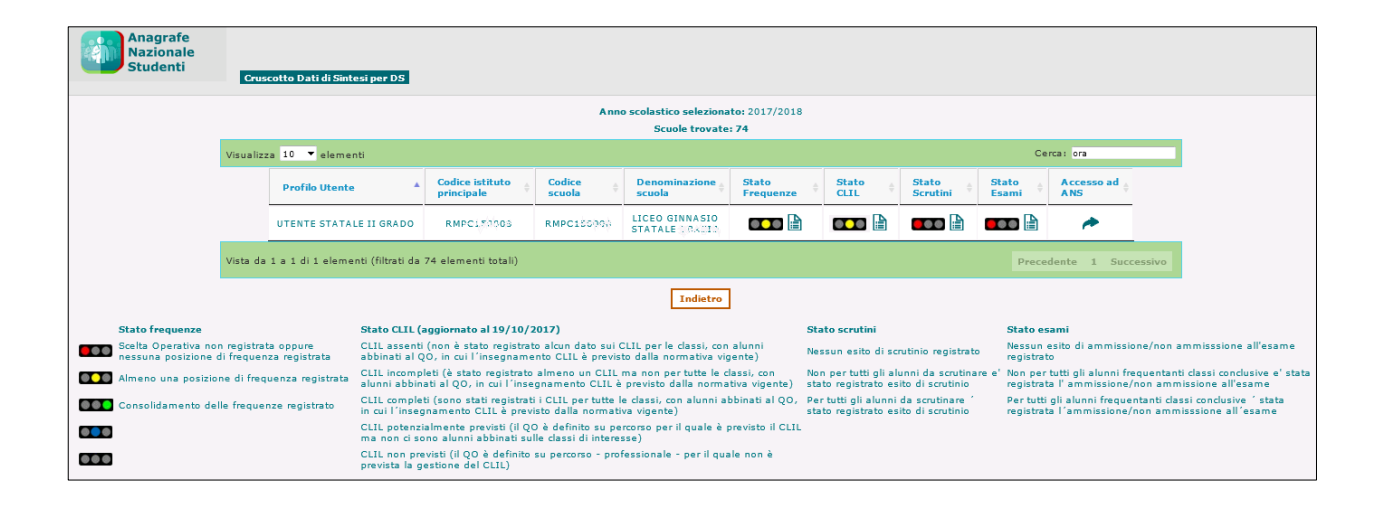

Come indicato nella legenda, a seconda dello stato di avanzamento della registrazione dei dati, viene prospettato un semaforo:

Rosso - se per il plesso di riferimento non è stato registrato alcun dato sui CLIL (nelle classi per cui l'insegnamento è previsto dalla normativa vigente);

Giallo - se per il plesso di riferimento è stato registrato almeno un CLIL ma non per tutte le classi per cui l'insegnamento è previsto;

Verde - se per il plesso di riferimento sono stati registrati i CLIL per tutte le classi in cui l'insegnamento è previsto dalla normativa vigente;

Blu - se per il plesso di riferimento non ci sono classi con alunni abbinati a quadri orario della scuola definiti su indirizzi per i quali è previsto l'insegnamento CLIL.

Grigio – se per il plesso di riferimento sono stati definiti dalla scuola solo quadri orario su indirizzi (professionali o percorsi di II livello) per i quali non è previsto l'insegnamento CLIL.

I dati relativi allo stato dei CLIL sono elaborati mediante apposita procedura off-line; pertanto il cruscotto prospetta i dati aggiornati alla data di elaborazione riportata in legenda.

Selezionando l'apposito pulsante accanto al semaforo si può accedere alla pagina di dettaglio in cui sono esposti in tempo reale i dati di tutte le classi della scuola oggetto di applicazione del CLIL (quinte classi con indirizzo tecnico o liceale e terze/quarte/quinte classi con indirizzi liceali linguistici), con alunni frequentanti ed abbinati ai quadri orario nell'anno scolastico corrente.

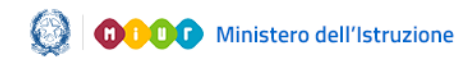

## Gestione Quadri orario

Un apposito indicatore evidenzia le classi per le quali non sono stati registrati i dati relativi al CLIL.

| agrafe<br>zionale<br>identi               | Cruscotto          | ) Dati di Sintesi per [ | DS » Dati CLIL So    | uola                                 |                     |                                         |            |                        |                                    |  |
|-------------------------------------------|--------------------|-------------------------|----------------------|--------------------------------------|---------------------|-----------------------------------------|------------|------------------------|------------------------------------|--|
| RMPC102889 - LICEO GINNASIO STATALE 08000 |                    |                         |                      |                                      |                     |                                         |            |                        |                                    |  |
| Cla                                       | isse               | Descrizione QO          | Indirizzo            | DNL                                  | Lingua<br>Veicolare | Modalità attuazione                     | II DNL     | II Lingua<br>Veicolare | Modalità attuazione                |  |
| 3E<br>CEM                                 | - SEDE<br>NTRALE   | QO LINGUISTICO<br>IGF   | LI04-<br>LINGUISTICO | FILOSOFIA                            | INGLESE             | fino al 50% del monte ore<br>della DNL  |            |                        |                                    |  |
| 3I -<br>CEM                               | - SEDE<br>NTRALE   | QO LINGUISTICO<br>IGF   | LI04-<br>LINGUISTICO |                                      |                     | Nessuna attuazione                      |            |                        |                                    |  |
| 3L<br>CEM                                 | - SEDE<br>NTRALE   | QO LINGUISTICO<br>IGF   | LI04-<br>LINGUISTICO | FISICA                               | SPAGNOLO            | oltre il 50% del monte ore<br>della DNL |            |                        |                                    |  |
| 4E<br>CEM                                 | - SEDE<br>NTRALE   | QO LINGUISTICO<br>IGF   | LI04-<br>LINGUISTICO | GRECO ANTICO                         | TEDESCO             | oltre il 50% del monte ore<br>della DNL |            |                        | Nessuna attuazione                 |  |
| 4L<br>CEN                                 | - SEDE<br>NTRALE   | QO LINGUISTICO<br>IGF   | LI04-<br>LINGUISTICO | FISICA                               | SPAGNOLO            | oltre il 50% del monte ore<br>della DNL |            |                        | Nessuna attuazione                 |  |
|                                           | - SEDE<br>NTRALE   | QO CLASSICO<br>2016     | LI01-CLASSICO        |                                      |                     |                                         |            |                        |                                    |  |
| 5AT<br>CEN                                | T - SEDE<br>NTRALE | QO TURISMO              | IT04-TURISMO         |                                      |                     | Nessuna attuazione                      |            |                        |                                    |  |
| ▲ 58<br>CEM                               | - SEDE<br>NTRALE   | QO CLASSICO<br>2016     | LI01-CLASSICO        |                                      |                     |                                         |            |                        |                                    |  |
| 5E<br>CEN                                 | - SEDE<br>NTRALE   | QO TURISMO              | IT04-TURISMO         | DISCIPLINE TURISTICHE E<br>AZIENDALI | INGLESE             | oltre il 50% del monte ore<br>della DNL |            |                        |                                    |  |
| 5L<br>CEM                                 | - SEDE<br>NTRALE   | QO LINGUISTICO<br>IGF   | LI04-<br>LINGUISTICO | FISICA                               | SPAGNOLO            | oltre il 50% del monte ore<br>della DNL | MATEMATICA | INGLESE                | fino al 50% del monte<br>della DNL |  |
|                                           |                    |                         |                      |                                      |                     |                                         |            |                        |                                    |  |

Al contempo, nell'area di gestione dei *Quadri Orario*, sul cruscotto che elenca i quadri orario della scuola attivi nell'anno scolastico corrente, è stato aggiunto un apposito indicatore in corrispondenza di ciascun quadro orario per caratterizzare lo *Stato CLIL*:

C - CLIL **assenti** (non è stato registrato alcun dato sui CLIL per le classi, con alunni abbinati al QO, in cui l'insegnamento CLIL è previsto dalla normativa vigente);

- CLIL **incompleti** (è stato registrato almeno un CLIL ma non per tutte le classi, con alunni abbinati al QO, in cui l'insegnamento CLIL è previsto dalla normativa vigente);

- CLIL **completi** (sono stati registrati i CLIL per tutte le classi, con alunni abbinati al QO, in cui l'insegnamento CLIL è previsto dalla normativa vigente);

- CLIL "**potenzialmente previsti**" (il QO è definito su percorso per il quale è previsto il CLIL ma non ci sono alunni abbinati sulle classi di interesse);

- CLIL **non previsti** (il QO è definito su percorso - professionale - per il quale non è prevista la gestione del CLIL).

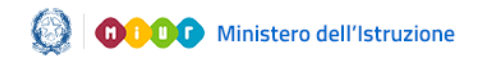

#### Gestione Quadri orario

#### 11. Stampa CLIL scuola

La funzione consente la stampa in formato pdf dei CLIL attivati nella scuola e registrati dalla segreteria attraverso le funzioni sopra descritte.

Per accedere alla funzione, occorre premere il pulsante **Stampa CLIL** presente in testa all'elenco dei quadri orario della scuola.

| tione quadri orario             |                                                |          |                                                                                                    |                                                                                                    |        |         |           |        |
|---------------------------------|------------------------------------------------|----------|----------------------------------------------------------------------------------------------------|----------------------------------------------------------------------------------------------------|--------|---------|-----------|--------|
| Filtra per Quadri Orario Attivi | <ul> <li>per l'anno scolastico corr</li> </ul> | ente.    |                                                                                                    |                                                                                                    |        |         |           |        |
| Stampa CLIL                     |                                                |          |                                                                                                    |                                                                                                    |        | Inseris | ci quadro | orario |
| Descrizione                     | Indirizzo                                      | Stato    | Abbinato ad alunni<br>in Anagrafe Nazionale                                                                                                    |                                                                                                    | Attivo |         |           |        |
|                                 |                                                |          | Anni precedenti                                                                                                    | Anno corrente                                                                                                    |        |         |           |        |
| QO CLASSICO                     | PR - CLASSICO                                  | Completo | <ul> <li>Image: A second second s</li></ul> | <ul> <li>Image: A second second s</li></ul> | ~      | 🖹 🖶 🗹   | ×D        |        |
| QO CLASSICO 2016                | PR - CLASSICO                                  | Completo |                                                                                                    | <ul> <li>Image: A second second s</li></ul> | ~      | 🖹 🖶 🗹   | XD        |        |
| QO LINGUISTICO IGC              | PR - LINGUISTICO                               | Completo | ~                                                                                                    | <ul> <li>Image: A second second s</li></ul> | ~      | 🗎 🖶 🗹   | ×D        |        |
|                                 |                                                |          |                                                                                                    |                                                                                                    |        |         |           |        |

Nella stampa sono esposte <u>tutte</u> le classi e percorsi della scuola in cui i CLIL sono previsti dal regolamento (classi con alunni abbinati ai QO della scuola – classi V in caso di QO attivati da indirizzi liceali e tecnici e classi III, IV e V per indirizzi liceali linguistici), indipendentemente dal fatto che per esse siano stati registrati i CLIL.

Sul report di stampa, le classi prive del dovuto dettaglio CLIL sono contrassegnate da un apposito indicatore di attenzione.

Di seguito, il dettaglio dei dati esposti in elenco (ordinato per classe/quadro orario):

- indicatore CLIL( esposto solo nel caso in cui per la classe non sono stati registrati i dati CLIL)
- Classe (anno di corso sezione sede, in cui è previsto il CLIL)
- Descrizione QO
- Indirizzo
- DNL
- Lingua veicolare
- Modalità attuazione
- II DNL (per classi IV e V di licei linguistici)
- II Lingua veicolare (per classi IV e V di licei linguistici)

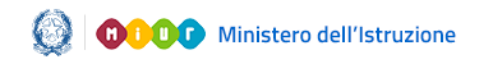

#### Gestione Quadri orario

- Modalità attuazione II DNL (per classi IV e V di licei linguistici)
- N° alunni della classe abbinati al quadro orario

Nella parte bassa del report è disponibile la legenda per la decodifica dei valori relativi alla modalità di attuazione e alle lingue veicolari.

#### 12. Nuovi percorsi professionali

L'assetto didattico dei nuovi percorsi professionali è caratterizzato da un biennio iniziale e un successivo triennio. Gli **insegnamenti** sono aggregati per **assi culturali** e suddivisi tra **area generale comune** (per tutti gli indirizzi) e **area di indirizzo**.

I nuovi quadri orario dell'istruzione professionale prevedono, per alcuni insegnamenti compresi nelle aree di indirizzo, un monte ore minimo e massimo. L'insegnamento può essere totalmente escluso dal piano di studio se il minimo delle ore è fissato a zero. Tale flessibilità consente di personalizzare i percorsi sulla base dei fabbisogni formativi che provengono dal territorio e dal mondo del lavoro. Non è consentita, in ogni caso, una attribuzione oraria al singolo insegnamento al di sotto del monte ore minimo; tale minimo garantisce, infatti, il raggiungimento dei risultati di apprendimento per tutti gli studenti dei diversi indirizzi di studio.

Per l'area generale comune a tutti gli indirizzi e per l'area specifica d'indirizzo è consentito di rettificare i contributi orari dei singoli insegnamenti nel limite dei minimi stabiliti per ognuno (eccetto che per la Religione Cattolica/Attività alternative e le Scienze motorie, i cui valori restano quelli stabiliti dal fermi restando i vincoli Regolamento), di orario settimanale complessivo assegnati dal regolamento all'area generale e all'area d'indirizzo (rispettivamente 18 ore e 14 ore, per ciascun anno del biennio). Sempre all'interno degli stessi vincoli è consentito invece di variare il contributo orario di un insegnamento oltre il massimo previsto dal regolamento.

La ripartizione oraria sulle due annualità del biennio può essere ridotta o addirittura azzerata rispetto al monte ore relativo alla

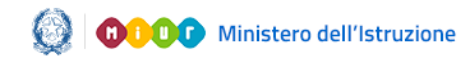

#### Gestione Quadri orario

singola annualità al di sotto della soglia minima equi-ripartita tra le 2 annualità pur garantendo che l'orario complessivo(somma delle ore assegnate su I e II annualità) sia comunque non inferiore al valore minimo del biennio previsto dal vigente regolamento sul singolo insegnamento nei rispettivi quadri orario di riferimento.

Si riporta un esempio per maggiore chiarezza: Insegnamento "Tecnologie dell'informazione e della comunicazione (TIC)" nell'indirizzo Industria e Artigianato – il monte ore minimo del biennio è di 4 ore, equi-ripartite (a livello di sistema) in 2 ore al 1° anno e 2 ore al 2° anno. La somma delle ore assegnate alle 2 annualità dovrà essere almeno 4 (monte ore minimo del biennio) con diverse combinazioni consentite : 0 + 4; 1 + 3; 2 + 2 o viceversa.

Dall'anno scolastico 2020-21, oltre al biennio, è possibile gestire l'intero triennio; occorrerà, inoltre, associare uno o più codici ATECO.

Tale associazione permette di individuare le corrette competenze, abilità e conoscenze, che fanno riferimento al codice associato, in relazione al settore economico-professionale all'interno delle macro aree di attività che contraddistinguono la filiera e le specifiche caratterizzazioni associate all'indirizzo del QO.

Gli eventuali insegnamenti aggiuntivi del curricolo della scuola contribuiscono al calcolo del monte ore della relativa area di appartenenza.

In particolare, ad ogni accesso alla pagina di gestione del quadro orario di un nuovo percorso professionale vengono verificate dal sistema le sue condizioni di completezza; fino a quando lo stato risulta INCOMPLETO viene prospettato un apposito messaggio di attenzione che elenca le condizioni mancanti per la completezza del quadro.

Si ricorda che la completezza di un quadro orario rappresenta la condizione necessaria per il suo abbinamento alla frequenza degli studenti nell'Anagrafe Nazionale per gli alunni delle prime classi.

A tal fine si riepilogano di seguito i controlli bloccanti sui dati di ciascun insegnamento:

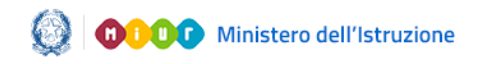

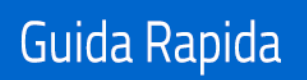

- Monte ore settimanale maggiore di zero per ciascun insegnamento del quadro.
  - Fanno eccezione:
  - Gli insegnamenti, se presenti nel quadro orario specifico, per cui lo stesso regolamento ha fissato un monte ore minimo pari a zero.
  - Gli insegnamenti di **Storia** e **Geografia**, per il biennio, dove è consentito azzerare il monte ore dell'uno esclusivamente in favore dell'altro insegnamento (in pratica, il monte ore di almeno uno dei due insegnamenti deve essere maggiore di zero).
  - Gli eventuali insegnamenti curricolari aggiuntivi in quanto, fino alla loro definizione completa, comprensiva delle classi di concorso, sono da ritenere insegnamenti non valutabili.
- Presenza di almeno una classe di concorso per ciascun insegnamento con monte ore maggiore di zero, eccetto per **Religione Cattolica/Attività alternative** che non è personalizzabile e per il quale non è prevista alcuna classe di concorso.
- Dove previsto, ovvero per gli insegnamenti linguistici "generici" dell'area di indirizzo di alcuni quadri orario (es: Servizi commerciali, Enogastronomia e ospitalità alberghiera, Servizi per la sanità e l'assistenza sociale) è obbligatorio specificare la lingua straniera veicolata.
- Presenza di almeno un Codice Ateco

Solo in queste condizioni, al salvataggio, lo stato del quadro orario diventa "COMPLETO".

Nel caso in cui il monte ore complessivo inserito per gli insegnamenti validi per ogni anno di corso attivo (compresi gli insegnamenti curricolari aggiuntivi che contribuiscono al calcolo del monte ore complessivo della relativa area di appartenenza) risulti diverso dal monte ore complessivo previsto per ciascuna area, il quadro orario viene caratterizzato come "COMPLETO con anomalie"; in questi casi è comunque possibile procedere con l'abbinamento agli studenti in Anagrafe Nazionale.

Per le quarte e quinte classi degli indirizzi professionali restano validi, fino ad esaurimento, i quadri orario già registrati dalle segreterie scolastiche con riferimento agli allegati del D.M. 87 del 2010. Sui relativi quadri orario non è consentito attivare gli anni di

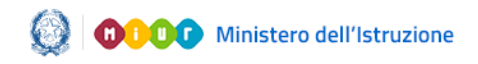

#### Gestione Quadri orario

corso dove il relativo selettore è impostato con "NO" e non è modificabile.

I nuovi percorsi professionali non si applicano ai **percorsi di II livello** dell'istruzione per adulti (ex serali), per i quali restano validi i "vecchi" indirizzi professionali a partire dalla prima annualità del I periodo didattico.